# INA3608

1U Rackmount Network Appliance

# **User's Manual**

Version 1.0 (December 2023)

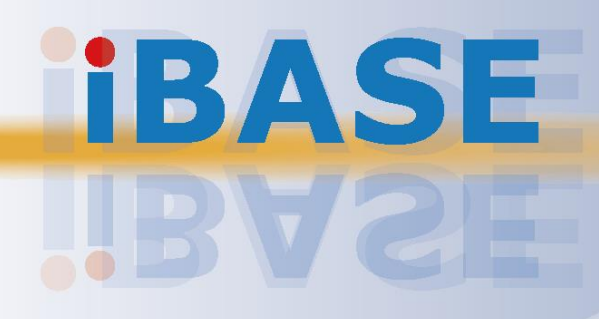

#### Copyright

© 2023 IBASE Technology, Inc. All rights reserved.

All rights reserved. No part of this publication may be reproduced, copied, stored in a retrieval system, translated into any language or transmitted in any form or by any means, electronic, mechanical, photocopying, or otherwise, without the prior written consent of IBASE Technology, Inc. (hereinafter referred to as "IBASE").

#### Disclaimer

IBASE reserves the right to make changes and improvements to the products described in this document without prior notice. Every effort has been made to ensure the information in the document is correct; however, IBASE does not guarantee this document is error-free. IBASE assumes no liability for incidental or consequential damages arising from misapplication or inability to use the product or the information contained herein, nor for any infringements of rights of third parties, which may result from its use.

#### Trademarks

All the trademarks, registrations and brands mentioned herein are used for identification purposes only and may be trademarks and/or registered trademarks of their respective owners.

## Compliance

## CE

This product has passed CE tests for environmental specifications and limits. This product is in accordance with the directives of the European Union (EU). If users modify and/or install other devices in this equipment, the CE conformity declaration may no longer be valid.

## FC

This product has been tested and found to comply with the limits for a Class A device, pursuant to Part 15 of the FCC Rules. These limits are designed to provide reasonable protection against harmful interference in a residential installation. This equipment generates, uses, and can radiate radio frequency energy and, if not installed and used in accordance with manufacturer's instructions, may cause harmful interference to radio communications.

#### WEEE

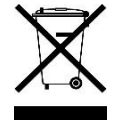

This product must not be disposed of as normal household waste, in accordance with the EU directive for waste electrical and electronic equipment (WEEE - 2012/19/EU). Instead, it should be disposed of by returning it to a municipal recycling collection point. Check local regulations for disposal of electronic products.

#### **Green IBASE**

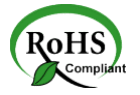

This product complies with the current RoHS directives, which restrict the use of the following substances in concentrations not to exceed 0.1% by weight (1000 ppm) except for cadmium, limited to 0.01% by weight (100 ppm).

- Lead (Pb)
- Mercury (Hg)
- Cadmium (Cd)
- Hexavalent chromium (Cr6+)
- Polybrominated biphenyls (PBB)
- Polybrominated diphenyl ether (PBDE)

### **Important Safety Information**

Carefully read the following safety information before using the device.

#### Setting up your system:

- Put the device horizontally on a stable and solid surface.
- Slots and openings on the chassis are for ventilation. Do not block or cover these openings. Make sure you leave plenty of space around the device for ventilation. NEVER INSERT OBJECTS OF ANY KIND INTO THE VENTILATION OPENINGS.
- Use this product in environments with ambient temperatures between 0°C and 40°C.
- AVOID PLACING THIS DEVICE IN ENVIRONMENTS WHERE THE STORAGE TEMPERATURE MAY FALL BELOW -20°C OR EXCEED 70°C, as this could damage the device. The device must be used in a controlled environment.

#### Care during use:

- Do not place heavy objects on the top of the device.
- Make sure to connect the correct voltage to the device. Failure to supply the correct voltage could damage the unit.
- Do not walk on the power cord or allow anything to rest on it.
- If you use an extension cord, make sure the total ampere rating of all devices plugged into the extension cord does not exceed the cord's ampere rating.
- Do not spill water or any other liquids on your device.
- Always unplug the power cord from the wall outlet before cleaning the device.
- Only use cleaning agents with a neutral pH level to clean the device.
- Vacuum dust and particles from the vents by using a computer vacuum cleaner.

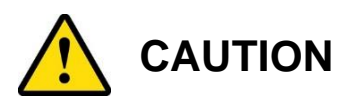

There is a danger of explosion if the lithium-ion battery is replaced with an incorrect battery. Replace only with the same or equivalent type recommended by the manufacturer. Dispose of used batteries according to the manufacturer's instructions. Under no circumstances should the Lithium battery cell be shorted; otherwise the battery cell may heat up or cause potential burn hazards.

### Warranty Policy

#### • IBASE standard products:

24-month (2-year) warranty from the date of shipment. If the date of shipment cannot be ascertained, customers can use the product serial numbers to approximate the shipping date.

#### • 3<sup>rd</sup>-party parts:

12-month (1-year) warranty from delivery for the 3<sup>rd</sup>-party parts that are not manufactured by IBASE, such as CPU, memory, HDD, power adapter, panel and touchscreen.

PRODUCTS, HOWEVER, THAT FAIL DUE TO MISUSE, ACCIDENT, IMPROPER INSTALLATION, OR UNAUTHORIZED REPAIR WILL BE TREATED AS OUT OF WARRANTY, AND CUSTOMERS SHALL BE BILLED FOR REPAIR AND SHIPPING CHARGES.

## **Technical Support & Services**

- Visit the IBASE website at www.ibase.com.tw to find the latest information about the product.
- If you encounter any technical problems and require assistance from your distributor or sales representative, please prepare and send the following information:
  - Product model name
  - Product serial number
  - Detailed description of the problem
  - The error messages in text or in screenshots if there is any
  - The arrangement of the peripherals
  - Software in use (such as OS and application software, including the version numbers)
- If repair service is required, you can download the RMA (Return Merchandise Authorization) form from the IBASE's website. Fill out the form and contact your distributor or sales representative.

# **Table of Contents**

| Chapter 1 | Gen            | eral Information                     | 1  |
|-----------|----------------|--------------------------------------|----|
| 1.1       | Introduc       | ction                                | 2  |
| 1.2       | Feature        | ?S                                   | 2  |
| 1.3       | Packing        | g List                               | 3  |
| 1.4       | INA360         | 8 Specifications                     | 4  |
| 1.5       | Product        | ,<br>t View                          | 5  |
| 1.6       | Dimens         | ions                                 | 8  |
|           | Dimono         |                                      |    |
| Chapter 2 | e Har          | dware Configuration                  | 10 |
| 2.1       | Installat      | tions                                | 11 |
|           | 2.1.1          | Configuration inside                 | 11 |
|           | 2.1.2          | Desktop Installation                 | 12 |
|           | 2.1.3          | Rack Mount Installation              | 12 |
|           | 2.1.4          | System Installation                  | 13 |
|           | 2.1.5          | Network Module                       | 13 |
|           | 2.1.6          | Redundant Power Supply Unit          |    |
|           | 2.1.7          |                                      |    |
|           | 2.1.8          | HDD Installation and Replacement     |    |
|           | 2.1.9          | M.2 Card Installation/Replacement    | 10 |
| 2.2       | Setting        | the Jumpers                          | 17 |
| 2.3       | Jumper         | & Connector Locations on Motherboard | 18 |
| 2.4       | Jumper         | s Quick Reference                    | 19 |
|           | 2.4.1          | JP1: M.2 PCIE / M.2 Select           | 19 |
|           | 2.4.2          | JP3: Clear ME Register               | 20 |
|           | 2.4.3          | JP4: Flash Security                  | 21 |
|           | 2.4.4          | JP5: Clear CMOS Content              | 22 |
|           | 2.4.5          | JP6: SATA DOM Power Select           | 23 |
|           | 2.4.6          | JP7: AI & AIX Mode                   |    |
|           | 2.4.7          | JP9:                                 |    |
|           | 2.4.0          | SW1. System Reset                    | 20 |
| 0.5       | 2.4.9          | SW2. NWI (NOI-Waskable Interrupt)    | 20 |
| 2.5       | Connec         |                                      |    |
|           | 2.6.1          | BT1: Battery (CR2032)                |    |
|           | 2.6.2          |                                      |    |
|           | 2.6.3          | CN4: SATA DOM Dort                   |    |
|           | 2.0.4<br>2.6.5 |                                      |    |
|           | 2.0.5          | CIND, CINT: SATA III POIL            |    |

|     |        | 2.6.6    | CN11: LCM Connector                         | 30 |
|-----|--------|----------|---------------------------------------------|----|
|     |        | 2.6.7    | FAN1, FAN2, FAN3, FAN4: Fan Power Connector | 31 |
|     |        | 2.6.8    | J1, J13: External Power Switch Connector    | 31 |
|     |        | 2.6.9    | J2: Factory Use Only                        | 32 |
|     |        | 2.6.10   | J3: .2 M2280 Slot                           | 32 |
|     |        | 2.6.11   | J4, J5: DDR5 Memory Slot                    | 33 |
|     |        | 2.6.12   | J11: MINI_SAS_LED#                          | 33 |
|     |        | 2.6.13   | J12: Mini SAS Connector                     | 34 |
|     |        | 2.6.14   | J14, J6: ATX Power Connector                | 34 |
|     |        | 2.6.15   | PCIE1, PCIE2: PCIE Connector                | 35 |
|     |        | 2.6.16   | U12: CPU Slot                               | 35 |
| Cha | pter 3 | BIO      | S Setup                                     | 36 |
|     | 3.1    | Introduc | tion                                        | 37 |
|     | 3.2    | BIOS Se  | etup                                        | 37 |
|     | 3.3    | Main Se  | ttings                                      | 38 |
|     | 3.4    | Advance  | ed Settings                                 | 38 |
|     | 3.5    | Platform | Configuration                               | 49 |
|     | 3.6    | Socket 0 | Configuration                               | 51 |
|     | 3.7    | Server N | lanagement                                  | 52 |
|     | 3.8    | Security | Settings                                    | 54 |
|     | 3.9    | Boot Se  | ttings                                      | 55 |
|     | 3.10   | Save &   | Exit Settings                               | 56 |
|     | 3.11   | Server N | Aanagement Settings                         | 57 |

# **Chapter 1 General Information**

The information provided in this chapter includes:

- Features
- Packing List
- Optional Accessories
- Specifications
- Product View
- Dimensions

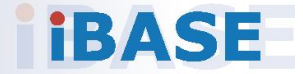

### 1.1 Introduction

The INA3608 stands as a versatile and high-performance network appliance catering to diverse networking needs across industries, delivering reliability, scalability, and efficient operation in various applications. At its core lies the formidable Intel® Raptor Lake Core i Series Processor coupled with the PCH R680E chipset, ensuring powerful and efficient performance for demanding networking tasks. Accompanied by 2x DDR5 4800MHz UDIMM (ECC) slots, this appliance offers enhanced memory capabilities.

This network appliance is designed to optimize connectivity with an array of ports, including 4x 2.5GbE RJ45 ports with 1 pairs bypass on board, along with 4x Gbe SFP and 2x 10GbE SFP+ on board. Additionally, the appliance boasts an optional NIC slot, allowing for further customization and expansion to meet specific networking requirements. The inclusion of 1x SATA/NVMe M.2 and 1x PCIe 5x8 expansion slot further enhances storage and expansion capabilities. With its 600W AC redundant power supplies, the INA3608 ensures uninterrupted operation and reliability in mission-critical environments.

Applications for the INA3608 span across various industries, making it a versatile and adaptable solution for:

- Enterprise Networking
- Telecommunications
- Cybersecurity

### 1.2 Features

- Intel Raptor Lake Core i Series Processor with PCH R680E
- 2x DDR5 4800MHz, UDIMM (ECC)
- 4x 2.5GbE RJ45 with 1 pairs bypass on board
- 4x Gbe SFP ports on board
- 2x 10GbE SFP+ ports on board
- Optional NIC slot
- 1x SATA/NVMe M.2
- 1x PCIe 5x8 expansion slot
- 600W AC redundant power supplies

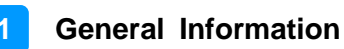

### 1.3 Packing List

Your product package should include the items listed below. If any of the items below is missing, contact the distributor or the dealer from whom you purchased the product.

#### Models with a single PSU:

- INA3608 x 1
- 500W ATX Single Power Supply x 1
- Power Cord (180 cm) x 1
- Console cable x 1
- Rack Mount Bracket x 2
- Heatsink x 1

#### Models with 1+1 redundant PSU:

- INA3608 x 1
- 600W 1+1 Redundant Power Supply Unit x 1
- Power Cord (180 cm) x 2
- Console cable x 1
- Rack Mount Bracket x 2
- Heatsink x 1

#### Models with 1+1 redundant PSU:

- INA3608 x 1
- 450W 1+1 Redundant Power Supply Unit x 1
- Power Cord (180 cm) x 2
- Console cable x 1
- Rack Mount Bracket x 2
- Heatsink x 1

## 1.4 INA3608 Specifications

| 0011        | 13 <sup>th</sup> Generation Intel Core i Processors                                                      |  |  |
|-------------|----------------------------------------------------------------------------------------------------|--|--|
| CPU         | LGA1700 Socket                                                                                           |  |  |
| Chipset     | Intel <sup>®</sup> PCH R680E                                                                             |  |  |
| Memory      | 2x DDR5 UDIMM up to 4800 MT/s, up to 128 GB                                                              |  |  |
|             | 4x 2.5Gbe RJ45 ports (Intel i226V)                                                                       |  |  |
| Ethernet    | 4x 1Gbe SFP ports (Intel 1210IS)                                                                         |  |  |
|             | 2x 10Gbe SFP+ (Intel X710)                                                                               |  |  |
| Bypass      | 1 pair control by MCU                                                                                    |  |  |
| Expansion   | 1 PCIe Gen5 x8 (for SSL card)                                                                            |  |  |
|             | 1 PCIe Gen5 x8 (for IBN Module)                                                                          |  |  |
| IPMI        | N/A                                                                                                    |  |  |
|             | 1x 2.5" internal HDD/SSD                                                                                 |  |  |
| Storage     | 1x SATA DOM                                                                                              |  |  |
|             | 1x 2280 M.2 slot                                                                                         |  |  |
| ТРМ         | TPM 2.0                                                                                                  |  |  |
| I/O         | 1x LCM<br>3x LED (Status/HDD/Power)<br>1x RJ45 console<br>2x USB 3.0<br>1x Reset Button<br>1x NMI Button |  |  |
| Power       | 600W/450W 1+1 Redundant Power Supply                                                                     |  |  |
| Supply      | 500W Single Power Supply                                                                                 |  |  |
| Dimensions  | 438(W) x 420(D) x 44(H) mm ± 0.3mm                                                                       |  |  |
| Weight      | 15 kg                                                                                                    |  |  |
| Tomporaturo | • Operating: 0°C~ 50°C                                                                                   |  |  |
| remperature | • Storage: -20° ~ 70°C                                                                                   |  |  |
| Humidity    | 10% ~ 90% at 45°C (non-condensing)                                                                       |  |  |
| Vibration   | • Operating: 0.25Grms (3~500Hz) Z-axis                                                                   |  |  |
| Protection  | Non-operating: 1.0Grms (3~500Hz) Z-axis                                                                  |  |  |
| Shock       | • Operating: 20G/11ms, Z/Y/Z axis, each axis 3 times                                                     |  |  |
| Protection  | • Non-Operating: 40G/ 11ms, Z/Y/Z axis, each axis 3 times                                                |  |  |

All specifications are subject to change without prior notice.

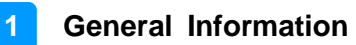

### 1.5 Product View

### **Front View**

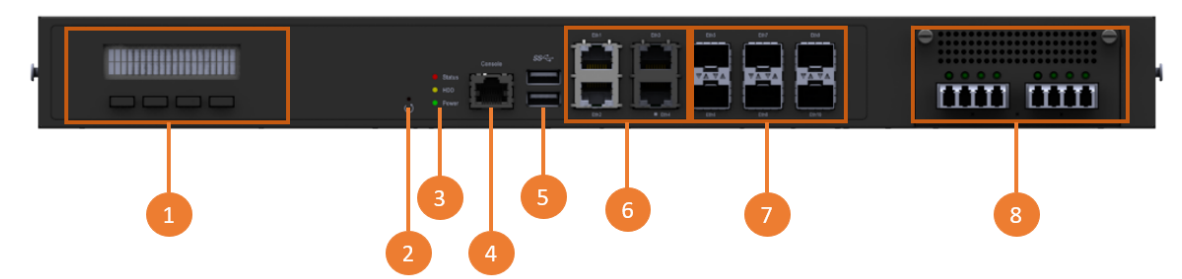

| No.                                                                                                    | Name                               | Description                                                                                                    |  |
|----------------------------------------------------------------------------------------------------|------------------------------------|----------------------------------------------------------------------------------------------------|--|
| 1                                                                                                    | LCM Display with 4<br>buttons      | N/A                                                                                                    |  |
| 2                                                                                                    | Reset Button                       | Press and hold for system reset                                                                                                    |  |
| 3 LED Indicators                                                                                                    |                                    | From top to bottom: Status-HDD-Power<br>• Status<br>Amber: N/A<br>Red: System failure / Off: System operating<br>• HDD<br>Flashing green: Storage in use / Off: Storage not active<br>• Power<br>Green: Device is on / Off: Device is off                                                                                             |  |
| 4                                                                                                    | Console Port                       | N/A                                                                                                    |  |
| 5                                                                                                    | 2x USB 3.0 Ports                   | N/A                                                                                                    |  |
| 6 4x 2.5Gbe RJ45 ports<br>6 4x 2.5Gbe RJ45 ports<br>6 4x 2.5Gbe RJ45 ports<br>6 4x 2.5Gbe RJ45 ports<br>6 4x 2.5Gbe RJ45 ports<br>6 4x 2.5Gbe RJ45 ports<br>7 8 9 100 100 100 100 100 100 100 100 100 1 |                                    | Sequence: left to right Eth1~4<br>• Left LAN LED -Speed<br>Orange: Operating at highest speed 2.5G<br>Green: Not at full speed 100Mbps<br>• Right LAN LED -Action/Link<br>Green Static: Good linkage<br>Green flashing: Data transmitting<br>Off: No link established<br>• Bypass LAN3/4<br>Red: Bypass active / Off: Bypass disabled |  |
| 7                                                                                                    | 4x 1Gbe SFP ports<br>2x 10Gbe SFP+ | SFP/SFP+<br>• Left LED -Speed<br>SFP:<br>Orange: operating at 1Gbps<br>Green: Not at full speed<br>SFP+<br>Orange: operating at 10Gbps<br>Green: Not at full speed<br>• Right LED -Action/Link<br>Green flashing: Data transmitting<br>Off: No link established<br>1x PCIa Conf. (x8)                                                 |  |
| 8                                                                                                    | Network Module                     | 1x PCIe Gen5 (x8)                                                                                                    |  |

**Oblique View** 

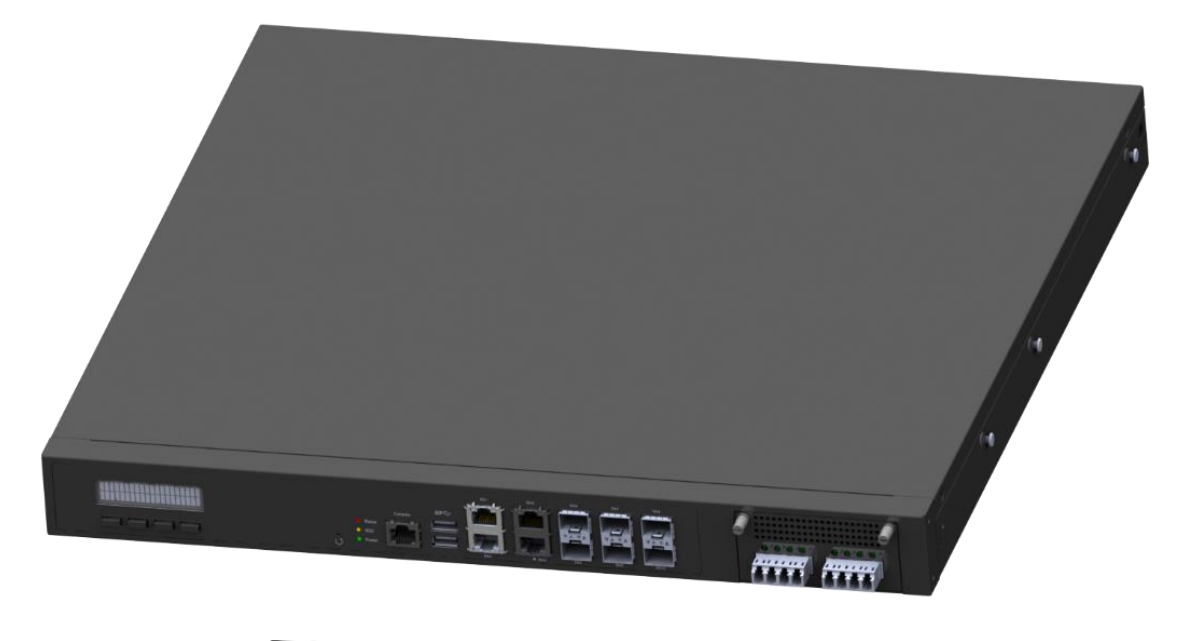

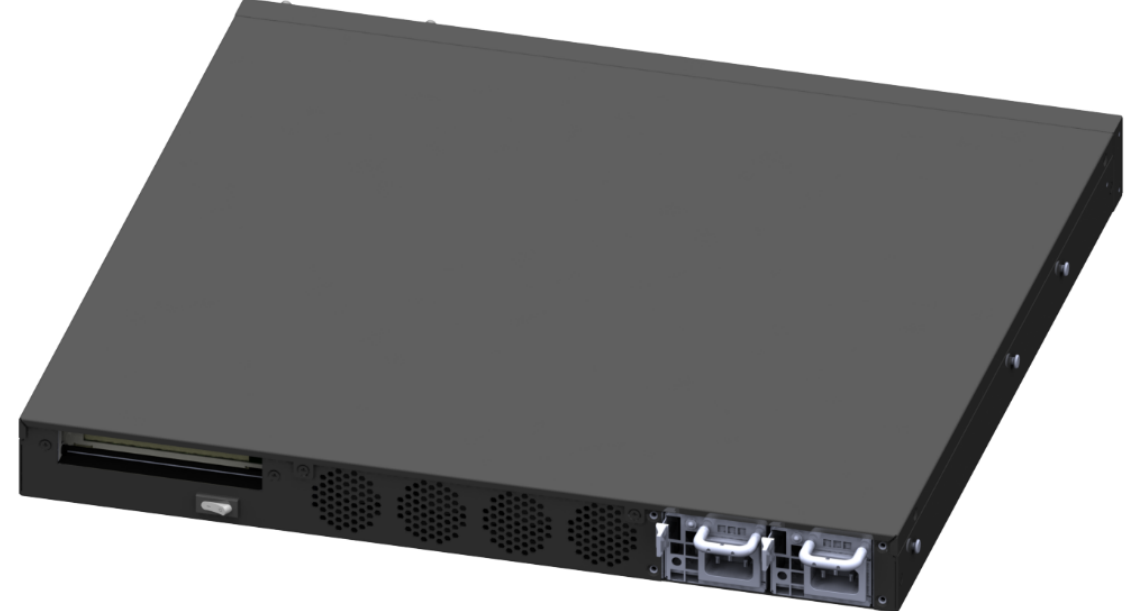

1+1 Redundant PSU

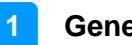

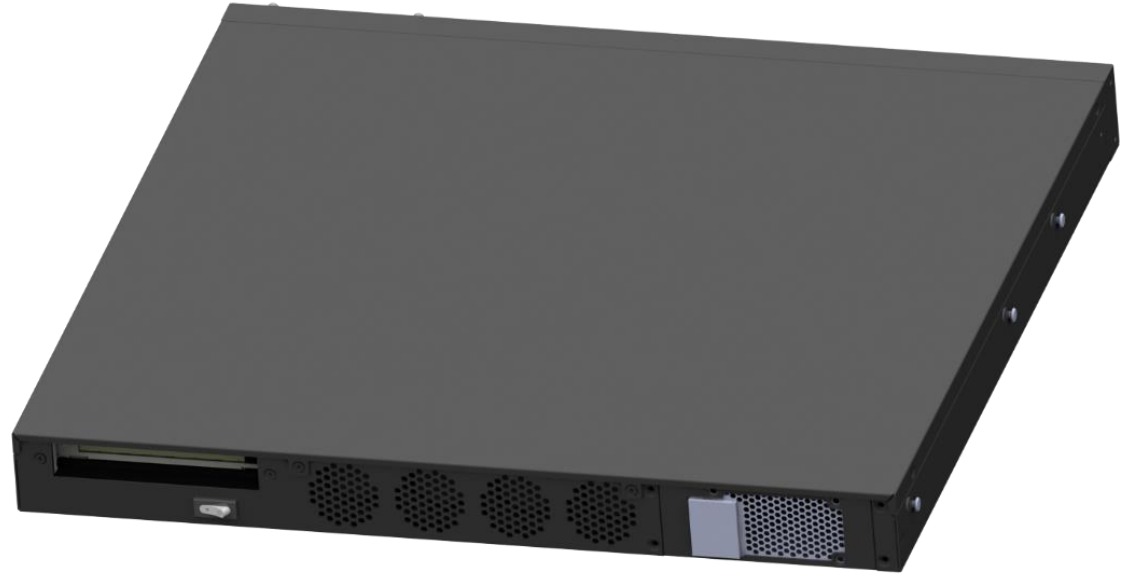

Single PSU

### **Rear View**

Single Power Supply Unit •

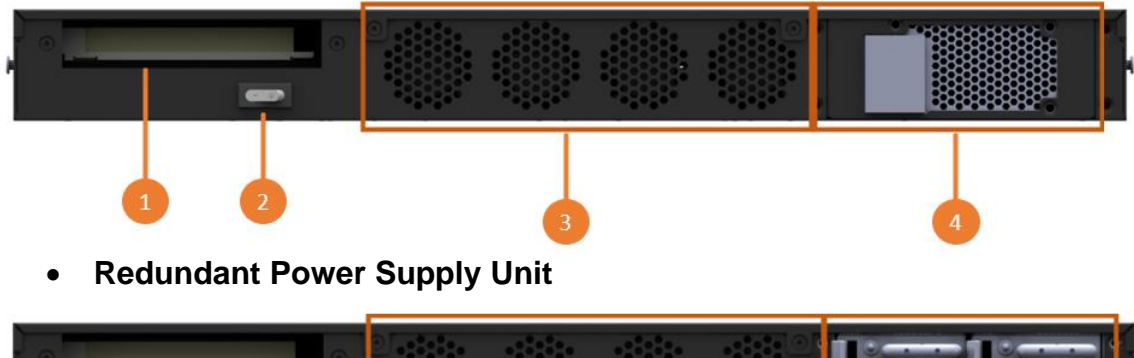

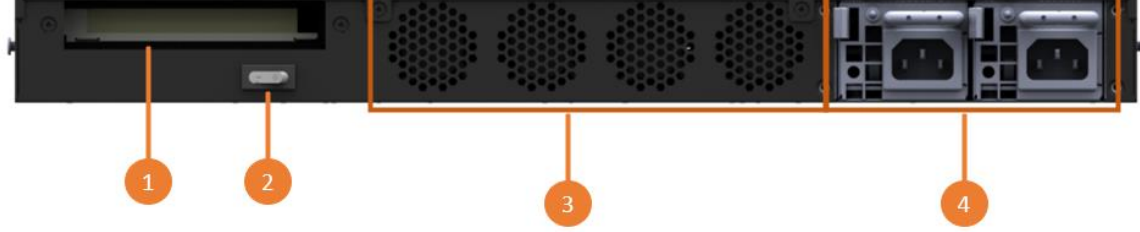

| No. | Name                                       | Description                                                                                                    |
|-----|--------------------------------------------|----------------------------------------------------------------------------------------------------|
| 1   | Expansion Card Slot                        | 1x PCIe Gen5 (x8)                                                                                                    |
| 2   | Power Button                               | ATX mode                                                                                                    |
| 3   | System Fans                                | N/A                                                                                                    |
| 4   | Power Supply Units<br>(Single / Redundant) | <ul> <li>2 AC 100~240V, 50-60Hz, full range 600W</li> <li>1+1 Redundant Power Supply</li> <li>2 AC 100~240V, 50-60Hz, full range 450W</li> <li>1+1 Redundant Power Supply</li> <li>1 AC 100~240V, 47-63Hz, full range 500W</li> <li>Single Power Supply</li> </ul> |

### 1.6 Dimensions

#### INA3608

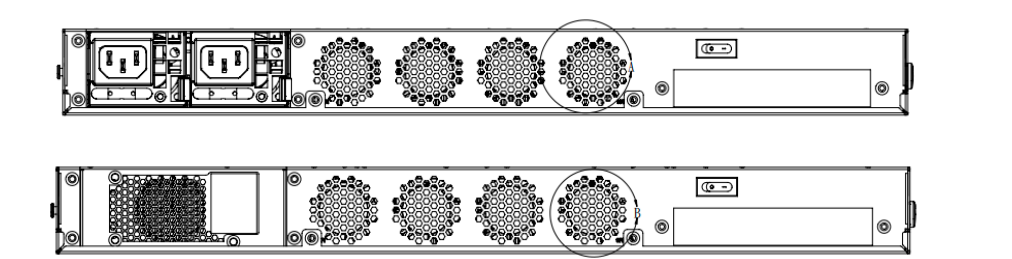

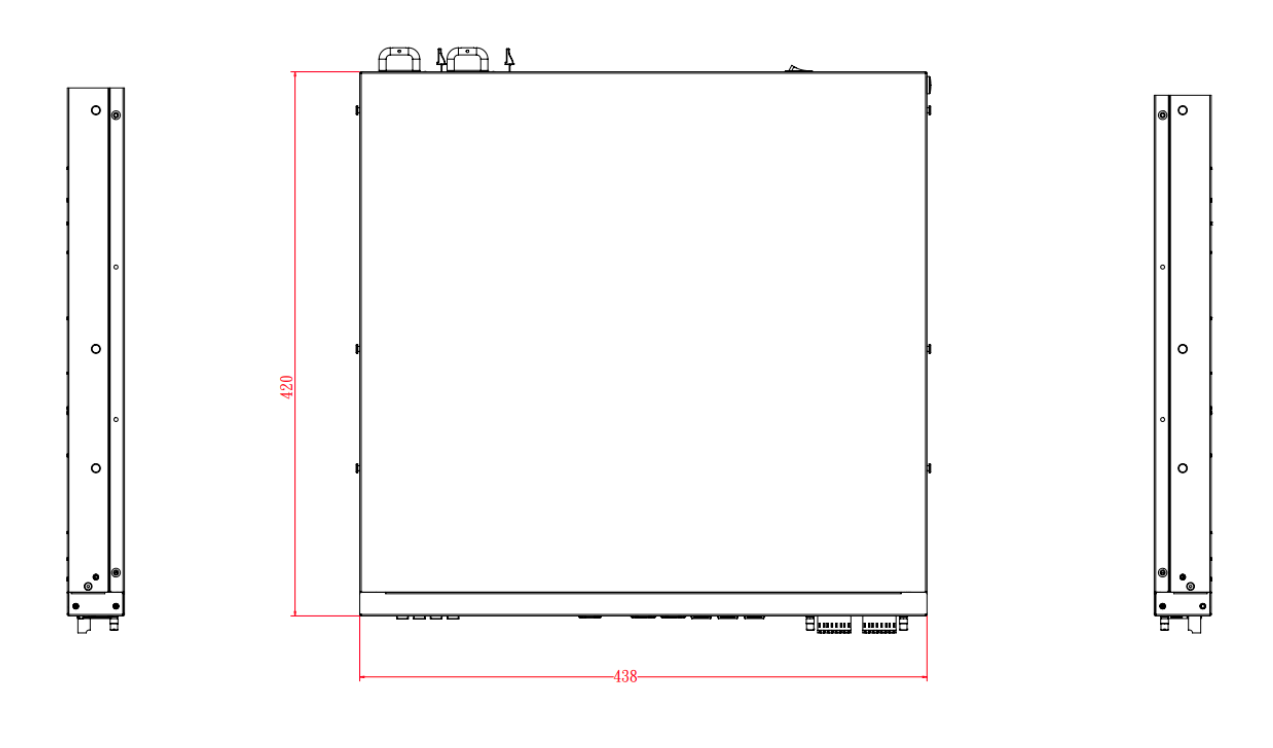

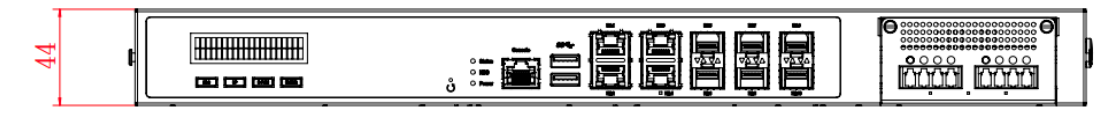

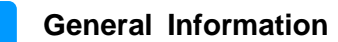

1

#### FML-900G-MB-3606

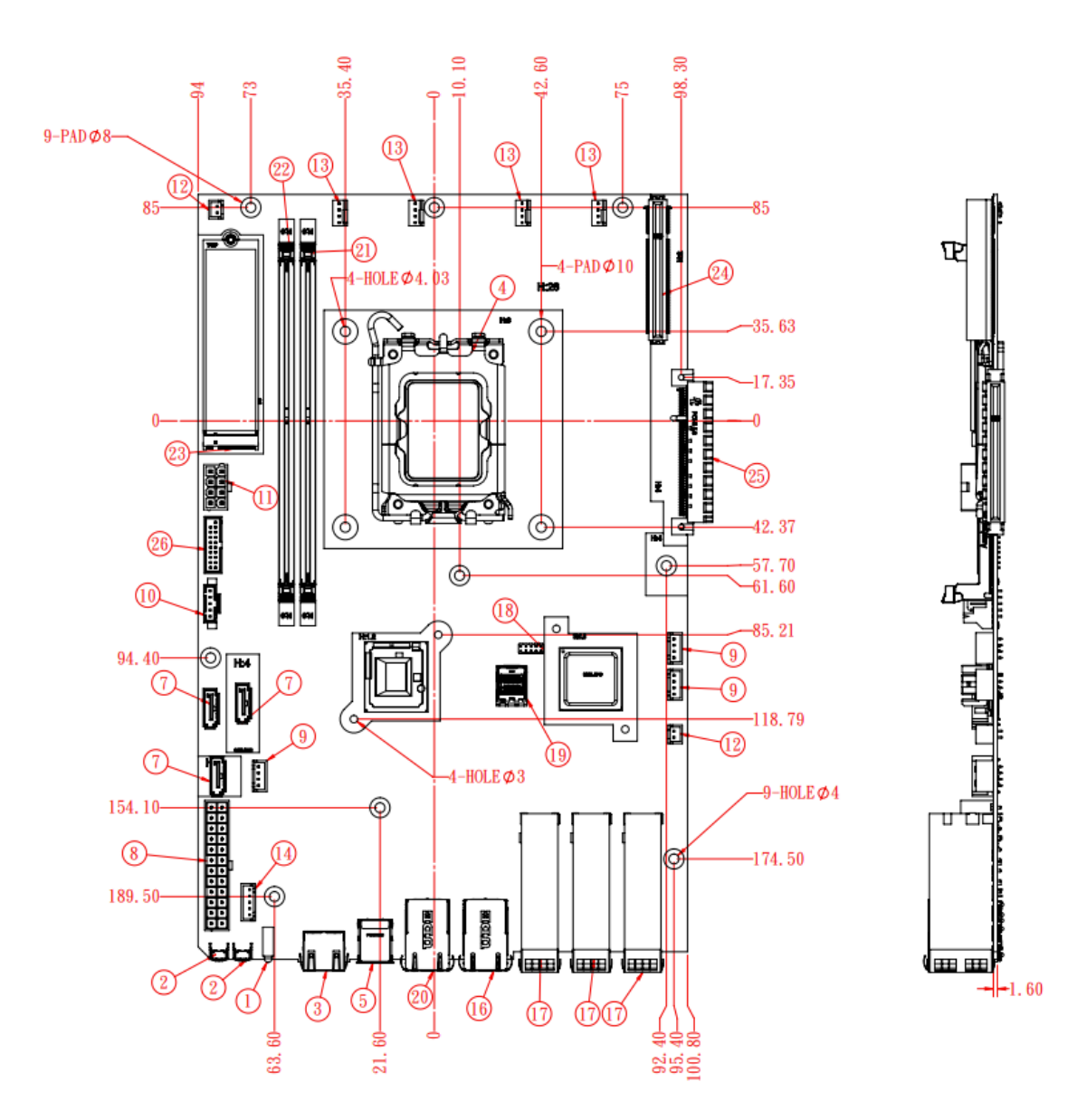

# Chapter 2 Hardware Configuration

The information provided in this chapter includes:

- Configuration inside
- Desktop Installation
- Rack Mount Installation
- System Installation
- Network Module Installation
- Redundant Power Supply Unit
- Memory Module Installation
- HDD Installation and Replacement
- M.2 Card Installation/Replacement

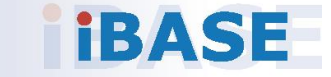

#### 2.1 Installations

#### 2.1.1 Configuration inside

Refer to the figure below for the internal areas to install additional 2.5" HDD/SSD, NIC modules, and expansion card. Area A supports expansion cards. Area B accommodates optional NIC module. Area C supports one 2.5" HDD/SSD.

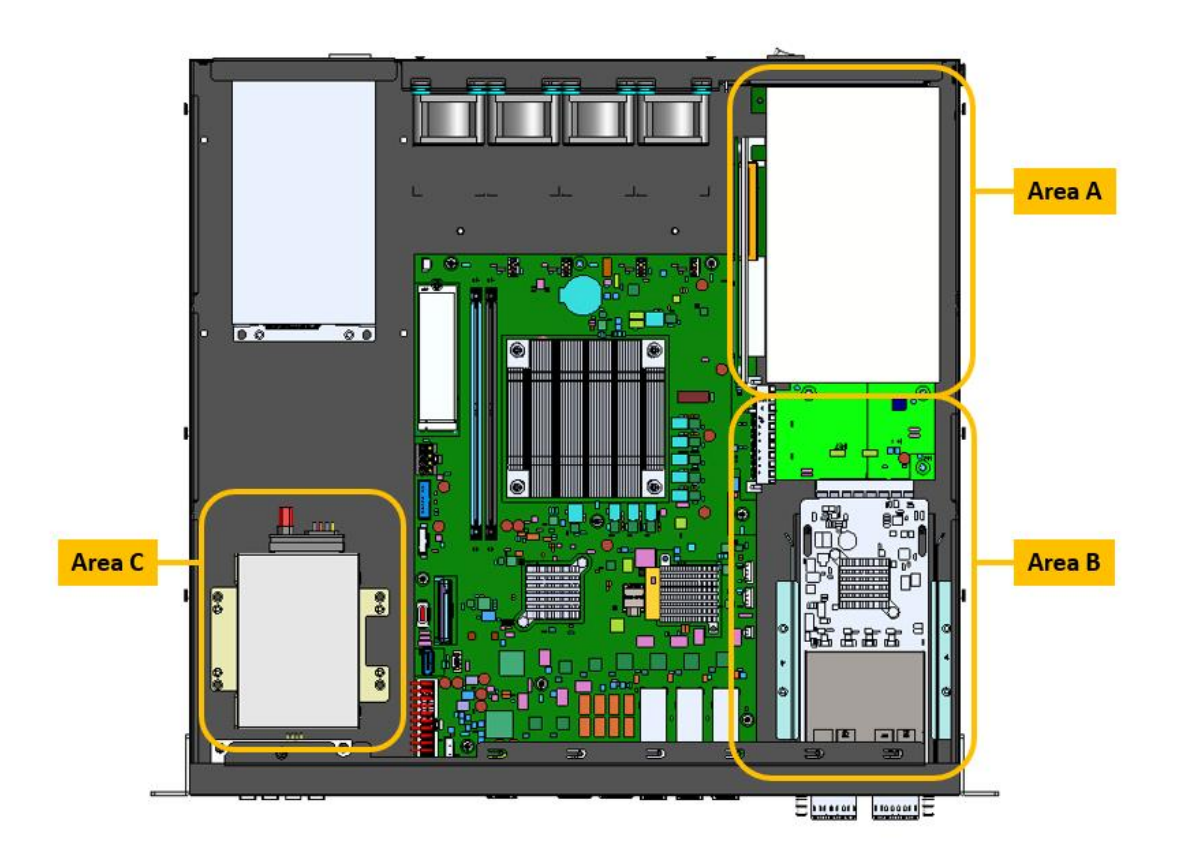

This device can be placed on a flat surface or mounted in any standard 19inch rack unit with the provided mounting rails.

#### 2.1.2 Desktop Installation

• Place the device on a flat, clean and stable surface.

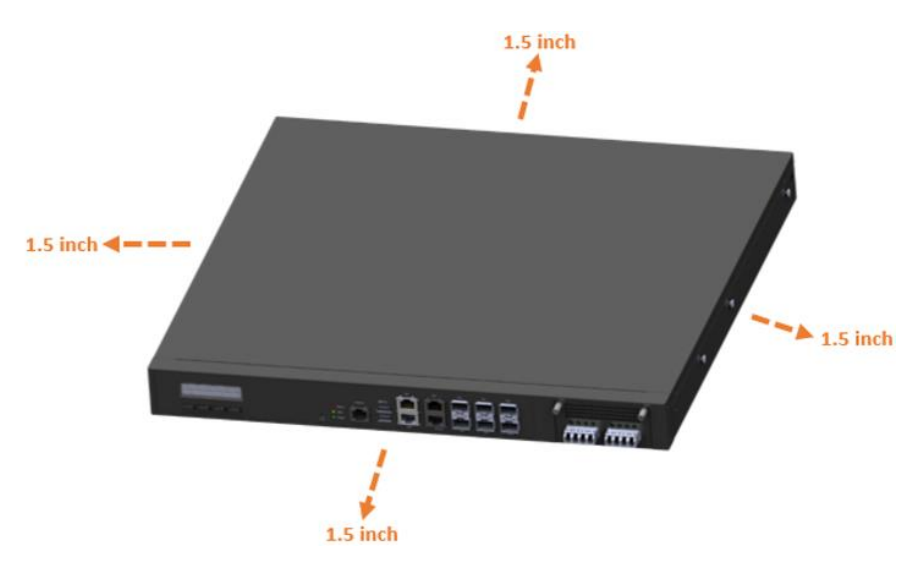

#### 2.1.3 Rack Mount Installation

#### Caution

The rack must be stabilized before sliding the unit out for servicing. Failure to stabilize may cause the rack to tip over.

Electrostatic discharge (ESD) can damage your equipment.

To avoid personal injury or damage to the unit, it is recommended that two or more people install the unit into the rack.

Do not place heavy objects on the unit.

#### **Rack Precautions**

• Ensure the leveling jacks on the bottom of the rack are fully extended to the floor with the full weight of the rack resting on the jacks.

- For single rack installation, stabilizers should be attached to the rack.
- For multiple rack installations, the racks should be coupled together.
- Ensure the rack is stable before extending a component from the rack.

• Only extend one component at a time; extending two or more simultaneously may cause the rack to become unstable.

#### 2.1.4 System Installation

For installation or replacement of the memory modules, HDD/SSD, or other internal components, you need to disassemble the device cover first by loosening 6 screws as indicated below.

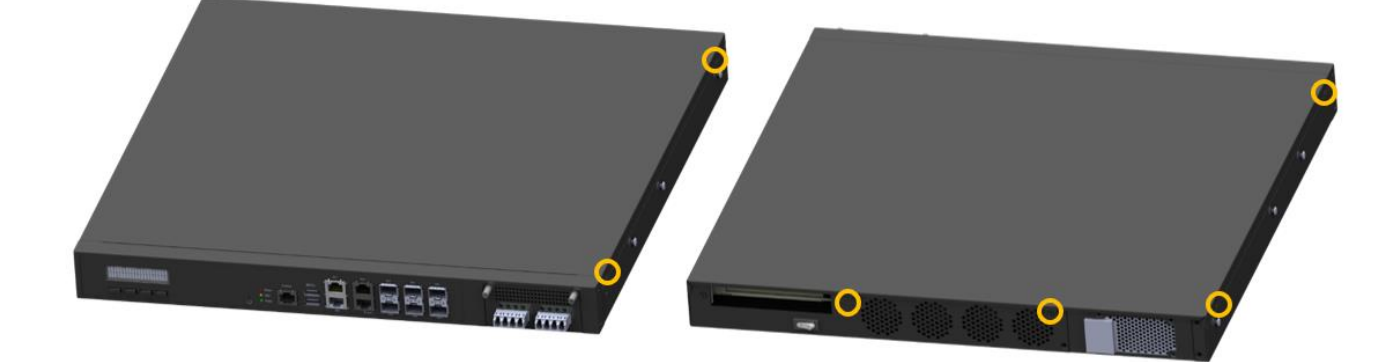

#### 2.1.5 Network Module

Release the two screws of the network module and pull it out carefully as shown below for replacement and installation.

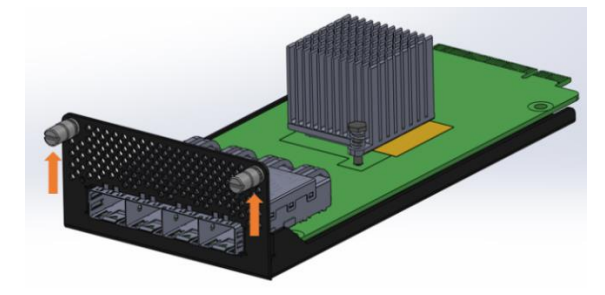

#### 2.1.6 Redundant Power Supply Unit

If you need to install or replace a redundant power supply unit, push the latch inwards first. Grasp the handle, pull the PSU out carefully and replace it with a new one.

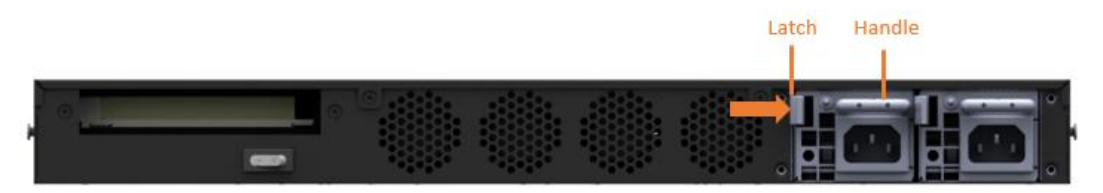

### 2.1.7 Memory Module

If you need to install or replace a memory module, follow the instructions below after you remove the device cover.

1. Locate the memory slots in the device.

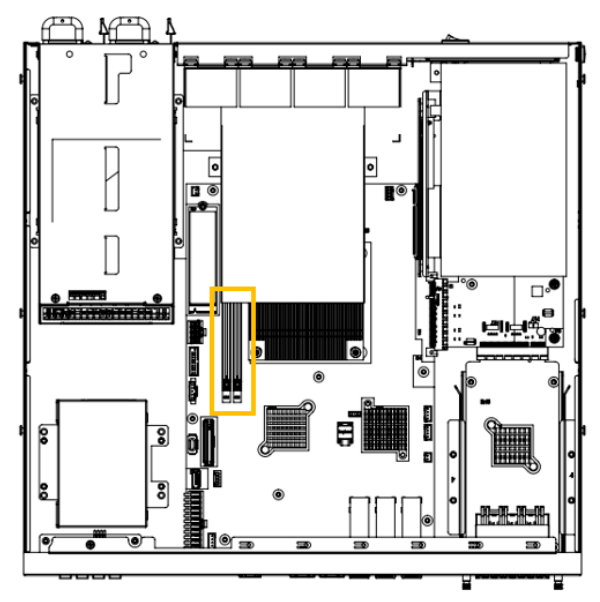

2. Press the ejector tab of the memory slot down and outwards with your fingertips.

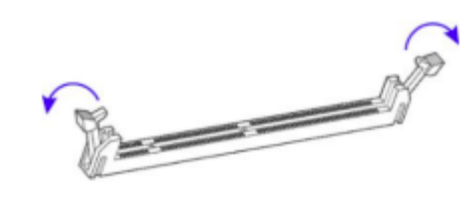

- 3. Hold the memory module and align the key of the module with that on the memory slot.
- 4. Gently push the module in an upright position until the ejector tabs of the memory slot close to hold the module in place when the module touches the bottom of the slot.

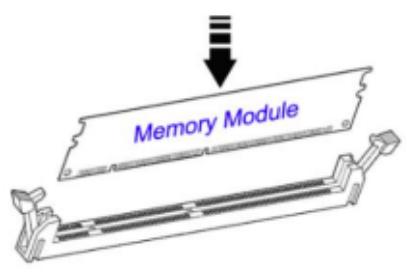

5. To remove the module, press the ejector tabs outwards with your fingertips to eject the module.

### 2.1.8 HDD Installation and Replacement

After removing the device cover, locate the HDD as shown below (marked in yellow).

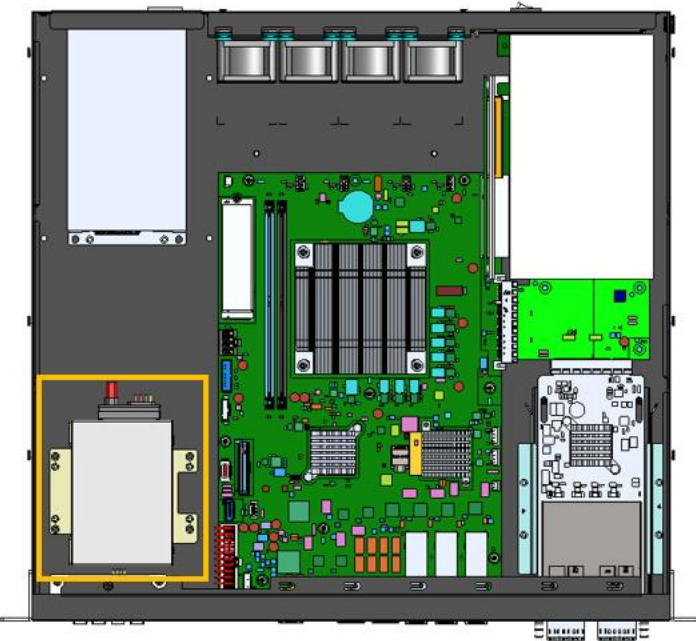

Remove screws indicated below to uninstall the HDD from the bottom chassis.

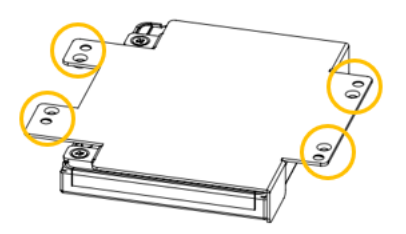

Once the HDD tray has been removed, unfasten the screws (as shown by the circles and arrows) to uninstall the HDD from the tray.

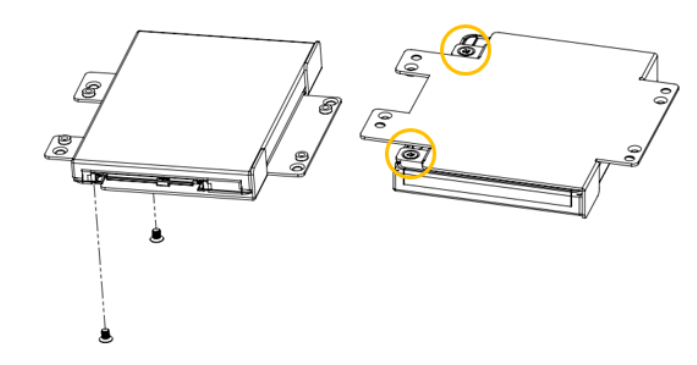

Replace the HDD tray back to its original location after installation/replacement/removal of the HDD.

### 2.1.9 M.2 Card Installation/Replacement

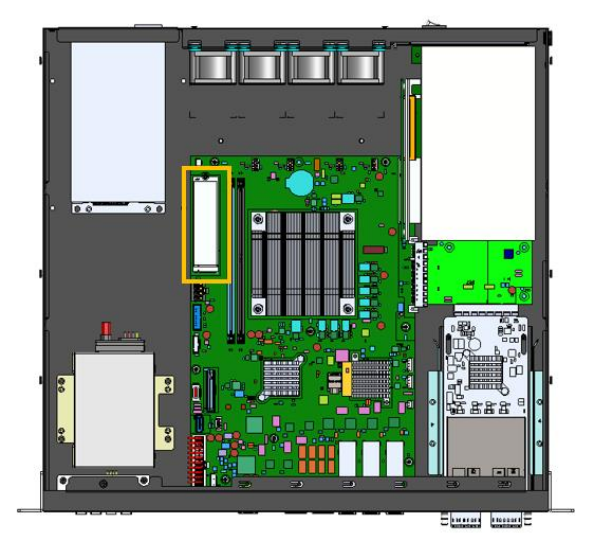

- 1. Locate the M.2 slot inside the device.
- 2. Align the key of the M.2 card to the interface, and insert the card slantwise.
- 3. Push the M.2 card down and fix it with the an M3 screw.

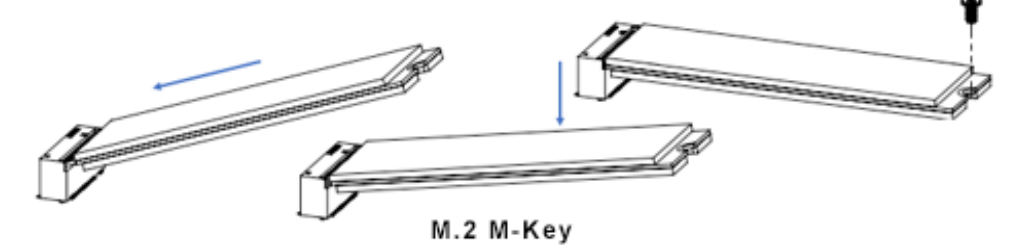

### 2.2 Setting the Jumpers

Set up and configure your device by using jumpers for various settings and features according to your needs and applications. Contact your supplier if you have doubts about the best configuration for your use.

#### 2.3.1 How to Set Jumpers

Jumpers are short-length conductors consisting of several metal pins with a non-conductive base mounted on the circuit board. Jumper caps are used to have the functions and features enabled or disabled. If a jumper has 3 pins, shorting either PIN1 to PIN2 or PIN2 to PIN3 will enable the desired function or feature.

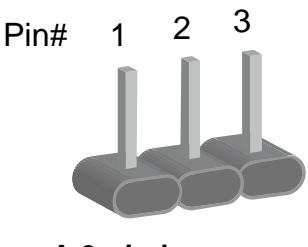

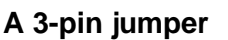

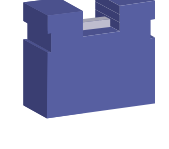

A jumper cap

Refer to the illustration below to set jumpers.

| Pin closed | Oblique view | Jumper Settings                                                                                                    |
|------------|--------------|----------------------------------------------------------------------------------------------------|
| Open       |              | $\Box \bigcirc \bigcirc \\ 1 \ 2 \ 3 \\ \Box \bigcirc \bigcirc \bigcirc \\ 2 \ 3 \ \Box \bigcirc \bigcirc \\ 2 \ 3 \ \Box \bigcirc \bigcirc \bigcirc \\ 2 \ 3 \ \Box \bigcirc \bigcirc \bigcirc \\ 2 \ 2 \ 2 \ 2 \ 2 \ 2 \ 2 \ 2 \ 2 \ 2$ |
| 1-2        |              |                                                                                                    |
| 2-3        |              | □ • •<br>1 2 3                                                                                                    |

- Closed: Jumper cap encased in pins (turned On).
- Open: Jumper cap removed from pins (turned Off).

### 2.3 Jumper & Connector Locations on Motherboard

Motherboard: FML-900G-MB-3606

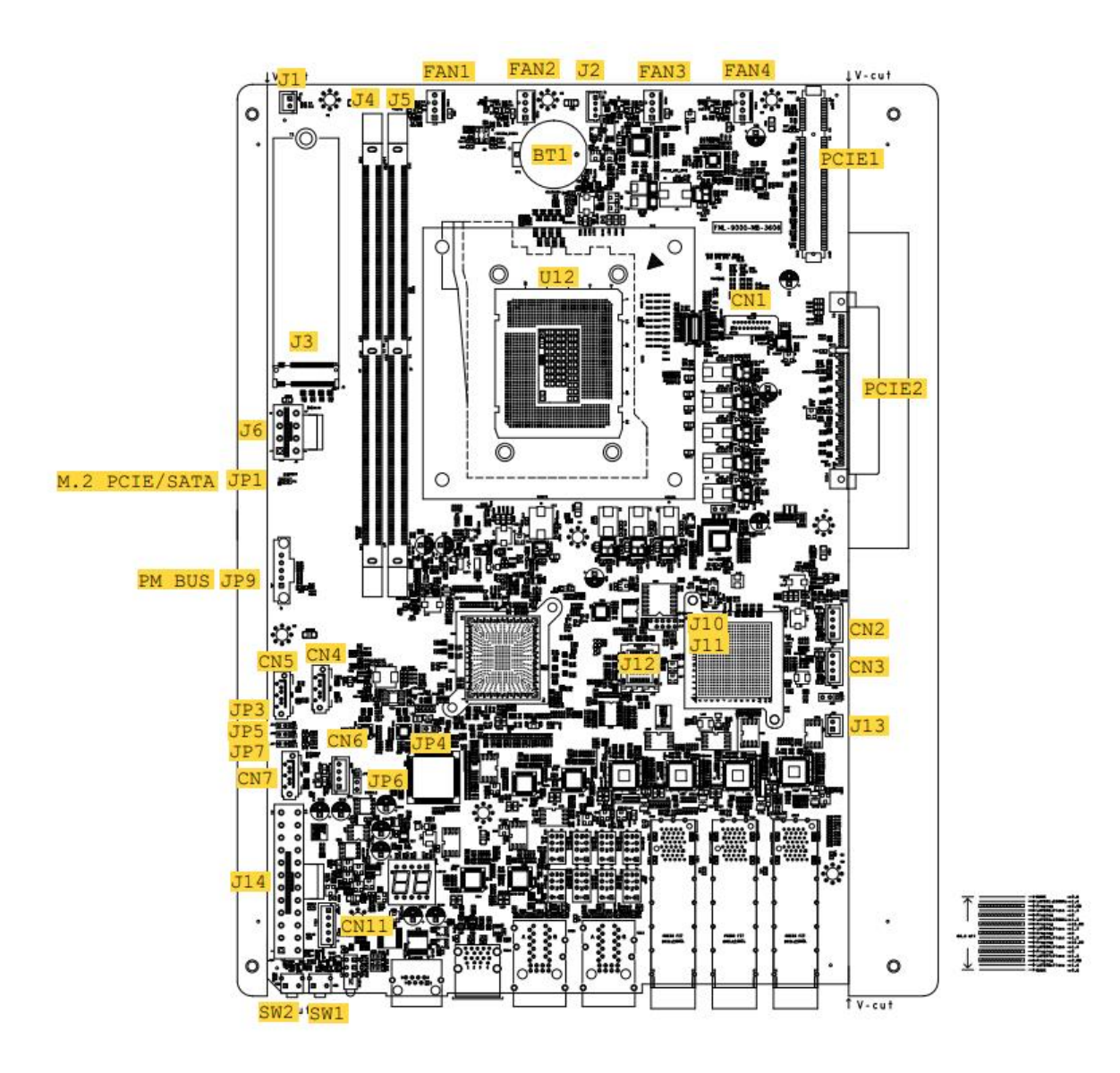

2

| Jumper | Function                     |
|--------|------------------------------|
| JP1    | M.2 PCIE / M.2 Select        |
| JP3    | Clear ME Register            |
| JP4    | Flash Security               |
| JP5    | Clear CMOS Content           |
| JP6    | SATA DOM Power Select        |
| JP7    | AT & ATX Mode                |
| JP9    | PM Bus Port                  |
| SW1    | System Reset                 |
| SW2    | NMI (Non-Maskable Interrupt) |

## 2.4 Jumpers Quick Reference

### 2.4.1 JP1: M.2 PCIE / M.2 Select

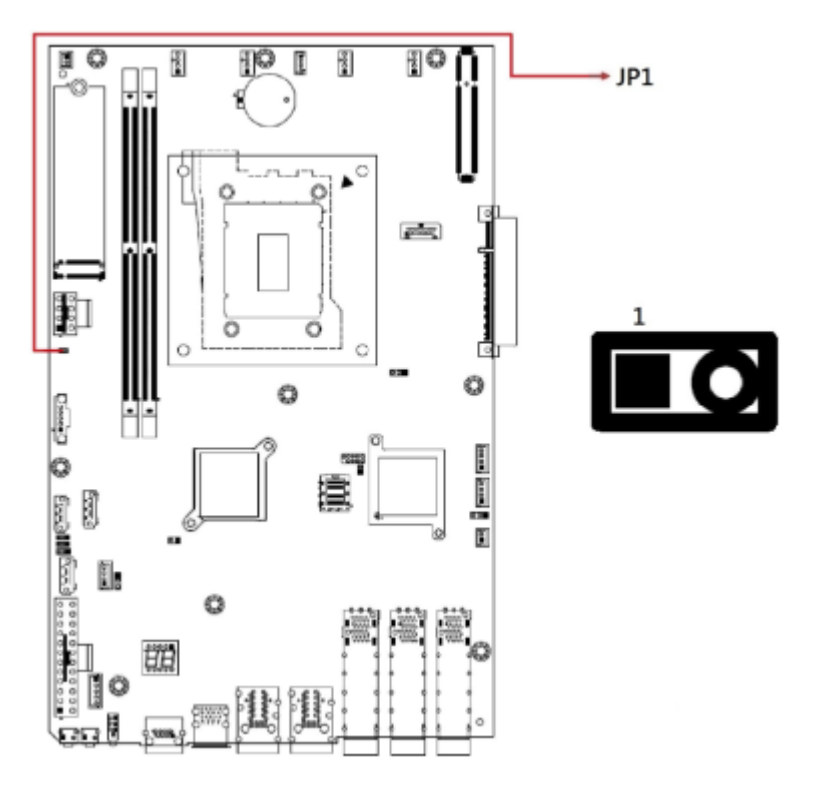

2.4.2 JP3: Clear ME Register

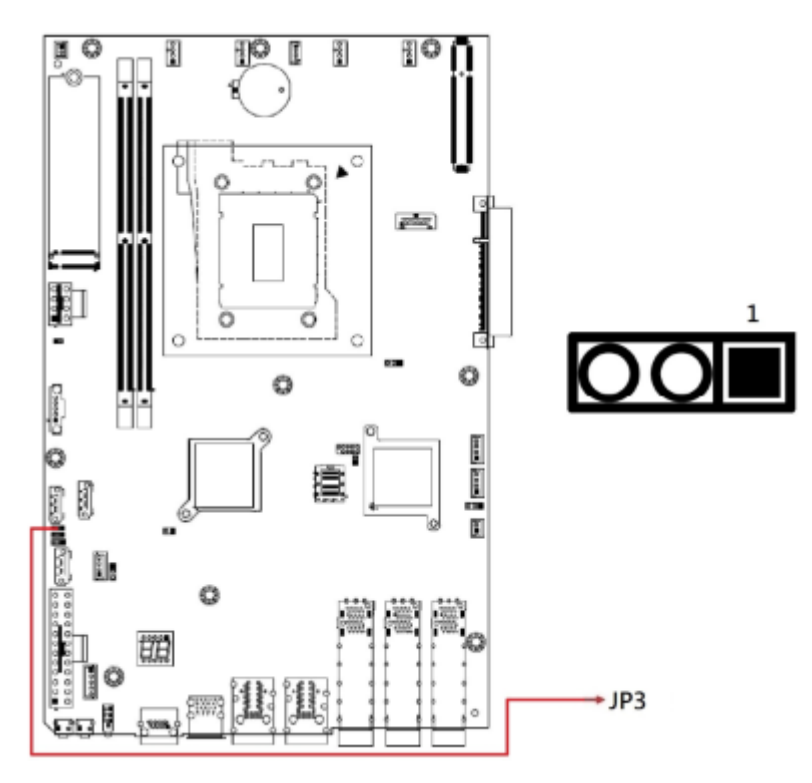

| Function                             | Pin closed | Setting  |
|--------------------------------------|------------|----------|
| Save ME<br>RTC REgister<br>(default) | 1-2        | 1        |
| Clear ME<br>RTC Register             | 2-3        | 1 🗖<br>• |

#### 2.4.3 JP4: Flash Security

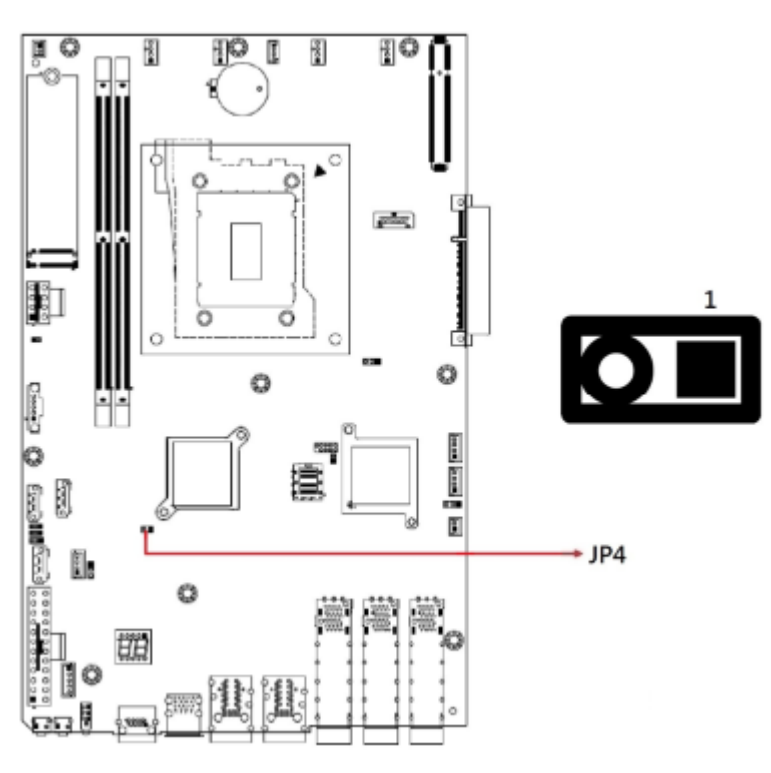

| Function              | Pin closed | Setting    |
|-----------------------|------------|------------|
| Disabled<br>(default) | 1-2        | 1 <b>•</b> |
| Enabled               | 2-3        | 1          |

### 2.4.4 JP5: Clear CMOS Content

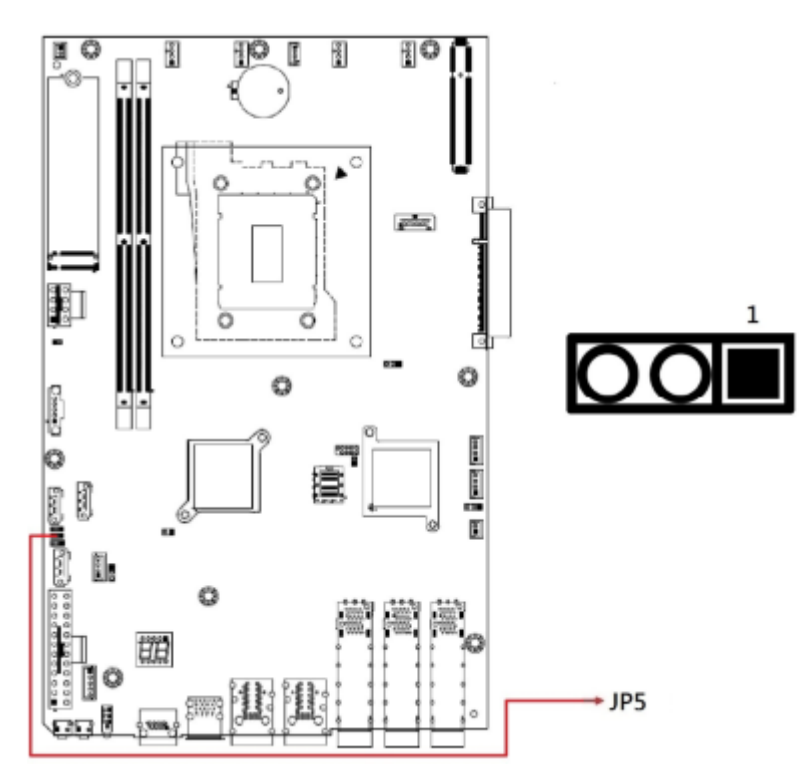

| Function               | Pin closed | Setting |
|------------------------|------------|---------|
| Save CMOS<br>(default) | 1-2        | 1       |
| Clear CMOS             | 2-3        | 1 • •   |

#### 2.4.5 JP6: SATA DOM Power Select

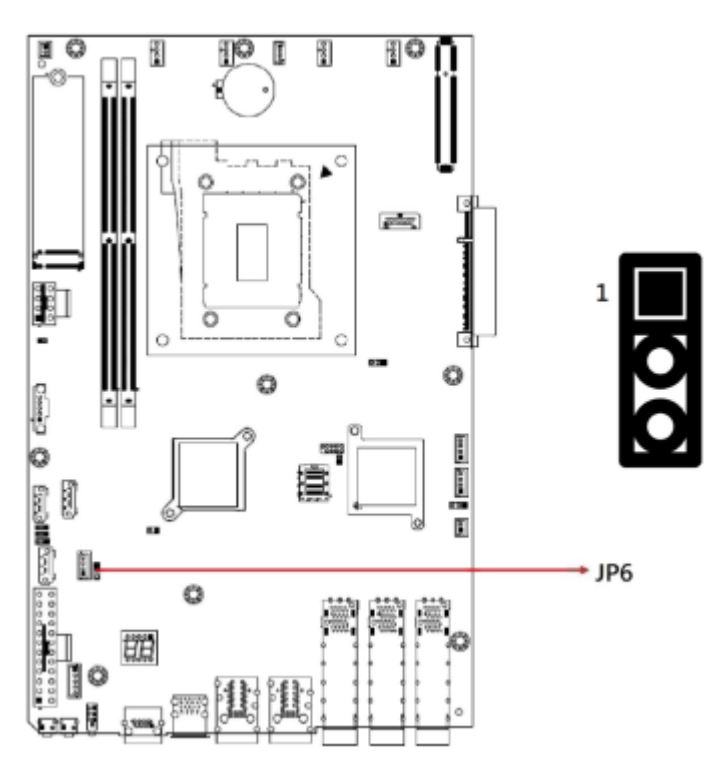

| Function        | Pin closed | Setting  |
|-----------------|------------|----------|
| 5V<br>(default) | 1-2        | 1 • •    |
| Ground          | 2-3        | 1 🗖<br>• |

### 2.4.6 JP7: AT & ATX Mode

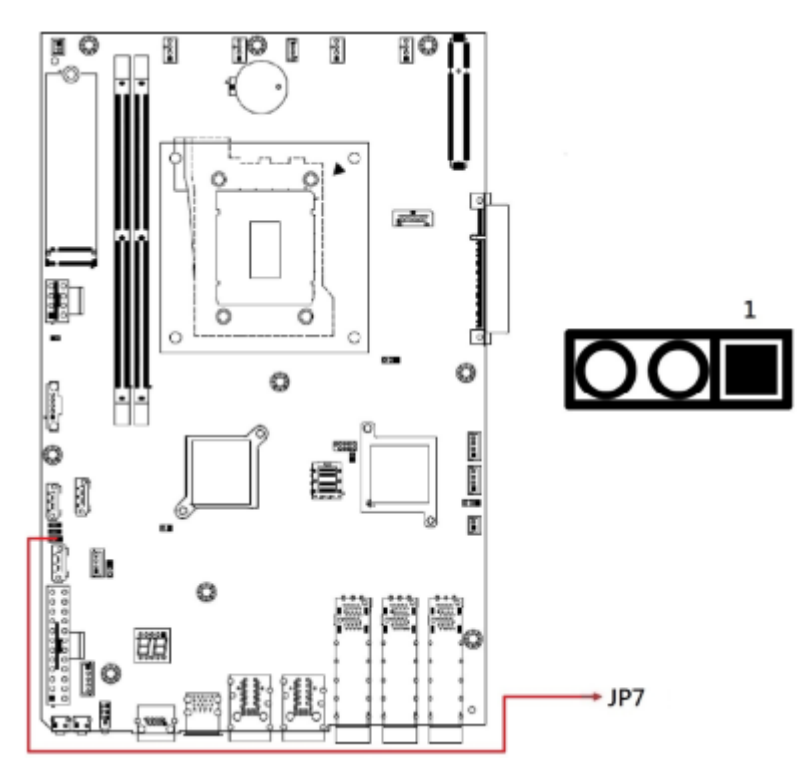

| Function         | Pin closed | Setting      |
|------------------|------------|--------------|
| ATX<br>(default) | 1-2        | <b>•</b> • • |
| AT               | 2-3        | 1            |

2.4.7 JP9:

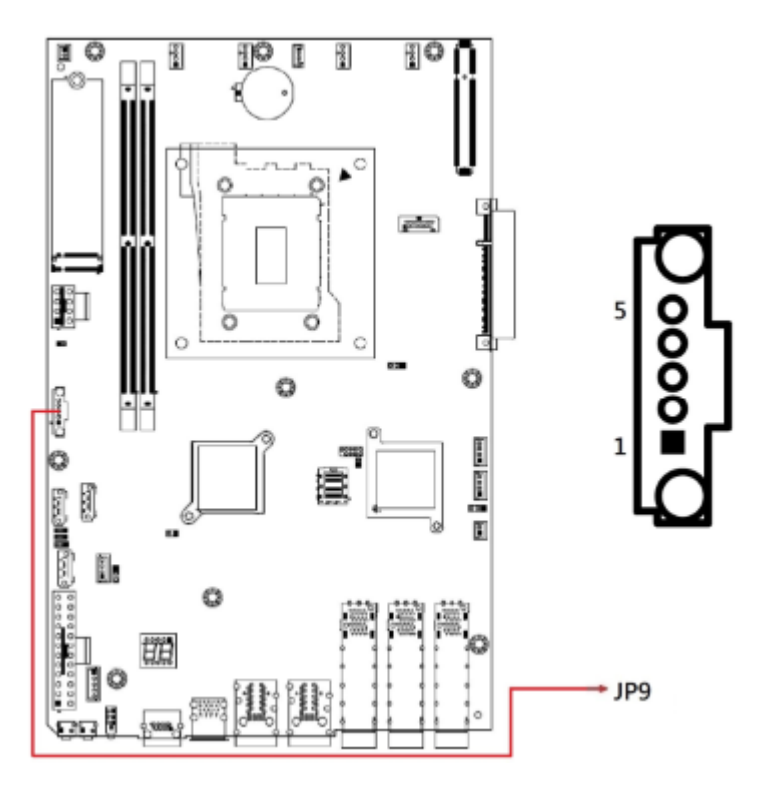

### 2.4.8 SW1: System Reset

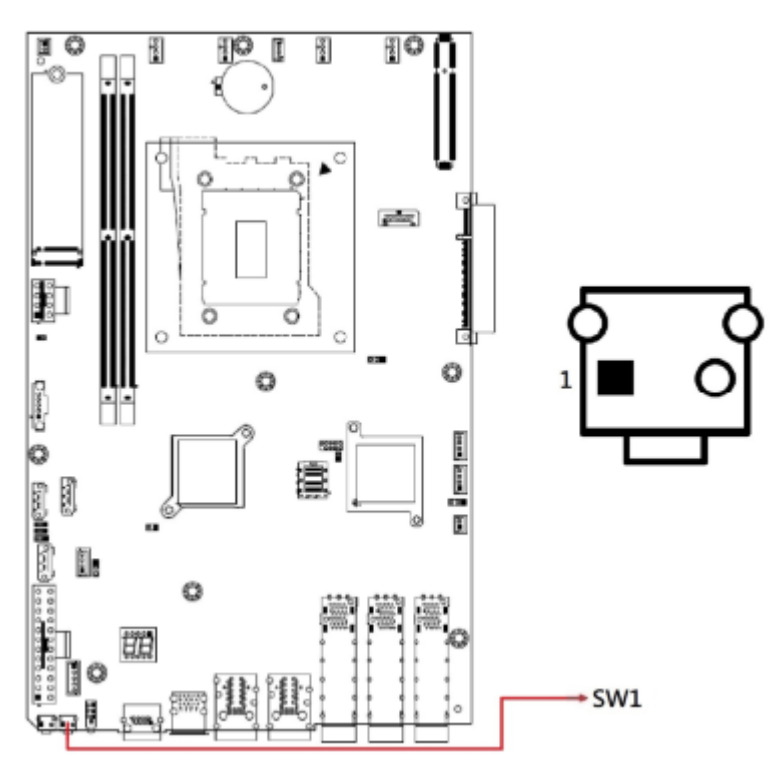

### 2.4.9 SW2: NMI (Non-Maskable Interrupt)

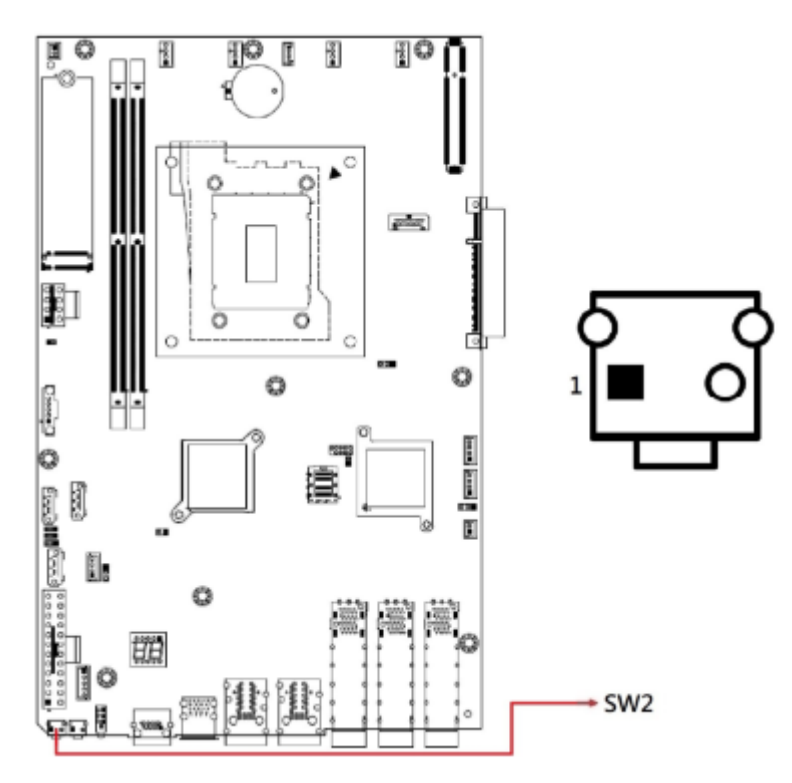

| Connector              | Function                        |
|------------------------|---------------------------------|
| BT1                    | Battery (CR2032)                |
| CN1                    | Display Port                    |
| CN2, CN3, CN6          | SATA Power Connector            |
| CN4                    | SATA DOM Port                   |
| CN5, CN7               | SATA III Port                   |
| CN11                   | LCM Connector                   |
| FAN1, FAN2, FAN3, FAN4 | Fan Power Connector             |
| J1, J13                | External Power Switch Connector |
| J2                     | Factory Use Only                |
| J3                     | M.2 M2280 Slot                  |
| J4, J5                 | DDR5 Memory Slot                |
| J11                    | MINI_SAS_LED#                   |
| J12                    | Mini SAS Connector              |
| J14, J6                | ATX Power Connector             |
| PCIE1, PCIE2           | PCIE Connector                  |
| U12                    | CPU Slot                        |

### 2.5 Connectors Quick Reference

### 2.6.1 BT1: Battery (CR2032)

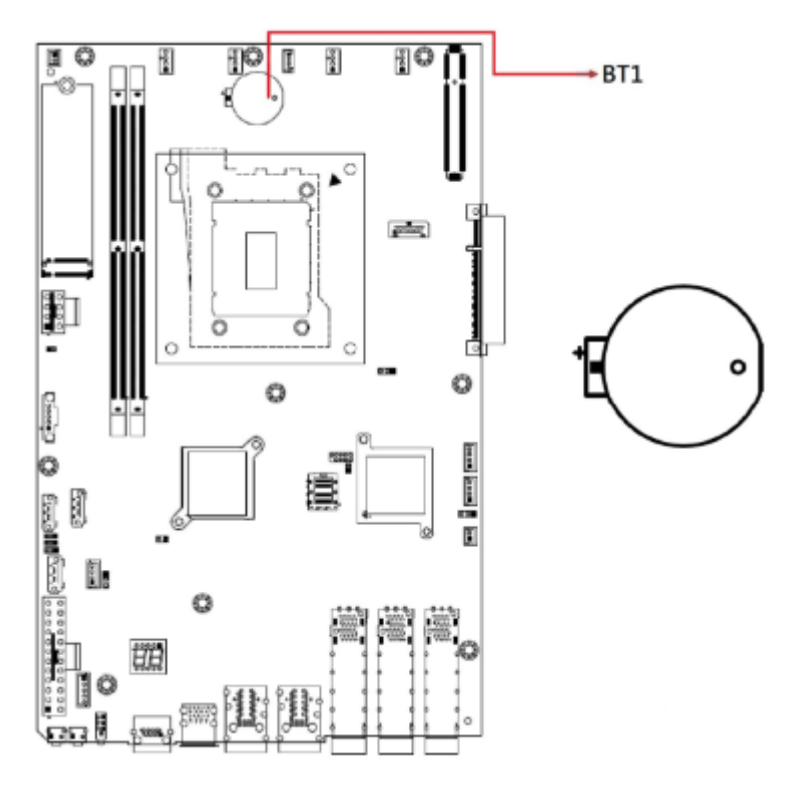

#### 2.6.2 CN1: Display Port

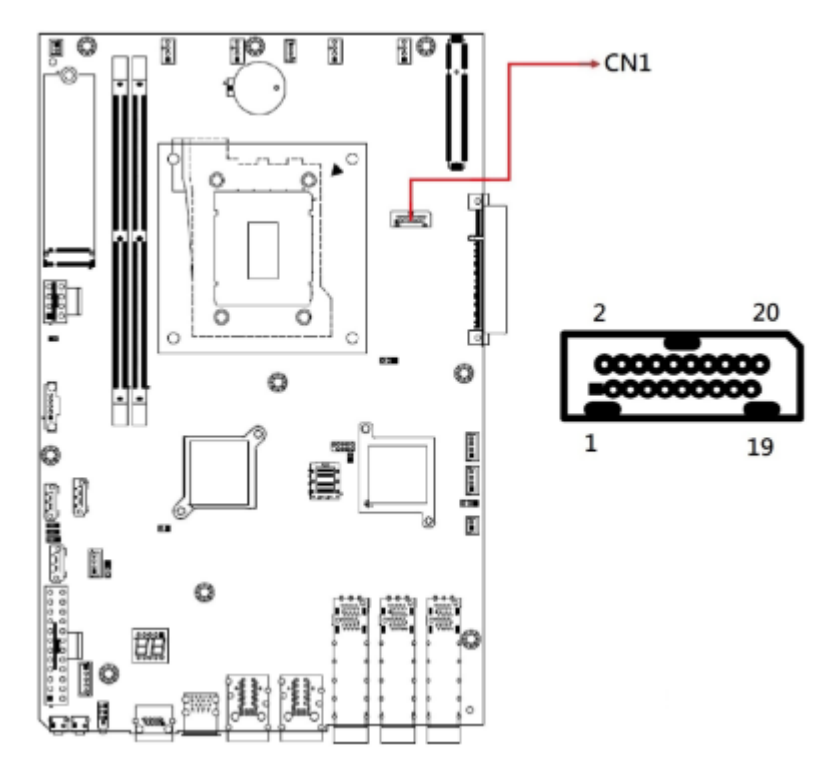

### 2.6.3 CN2, CN3, CN6: SATA Power Connector

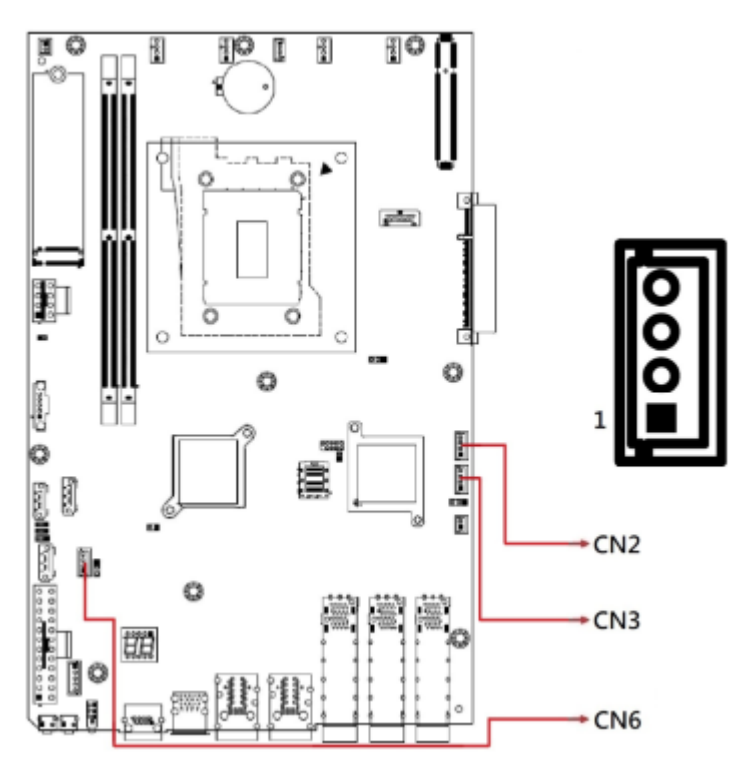

#### 2.6.4 CN4: SATA DOM Port

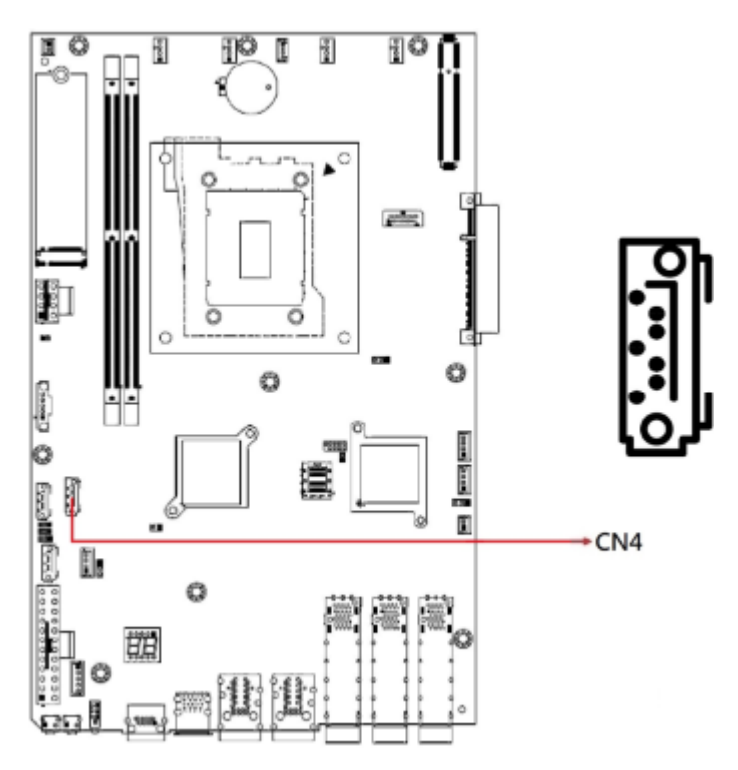

#### 2.6.5 CN5, CN7: SATA III Port

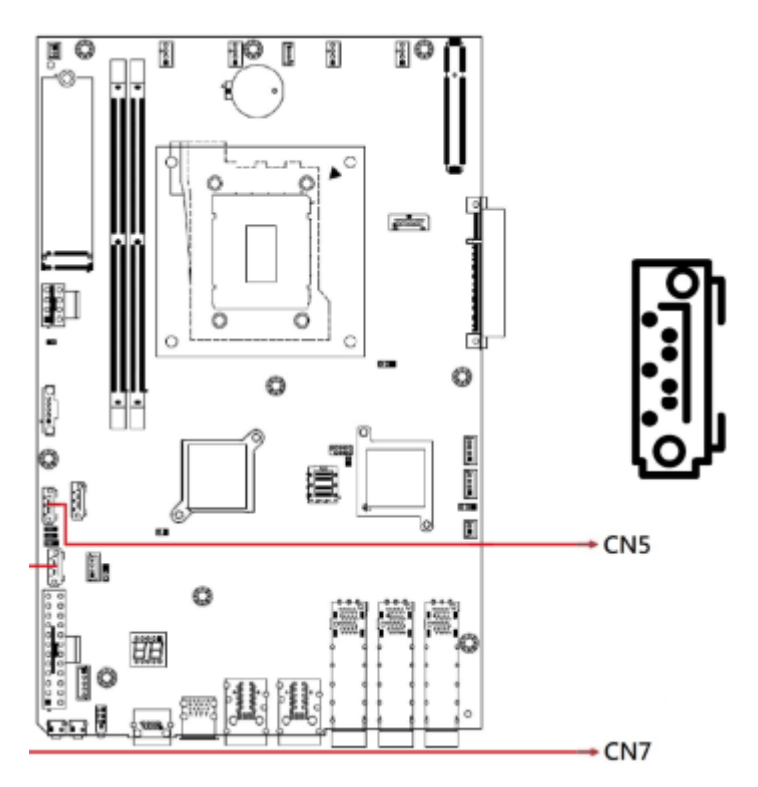

### 2.6.6 CN11: LCM Connector

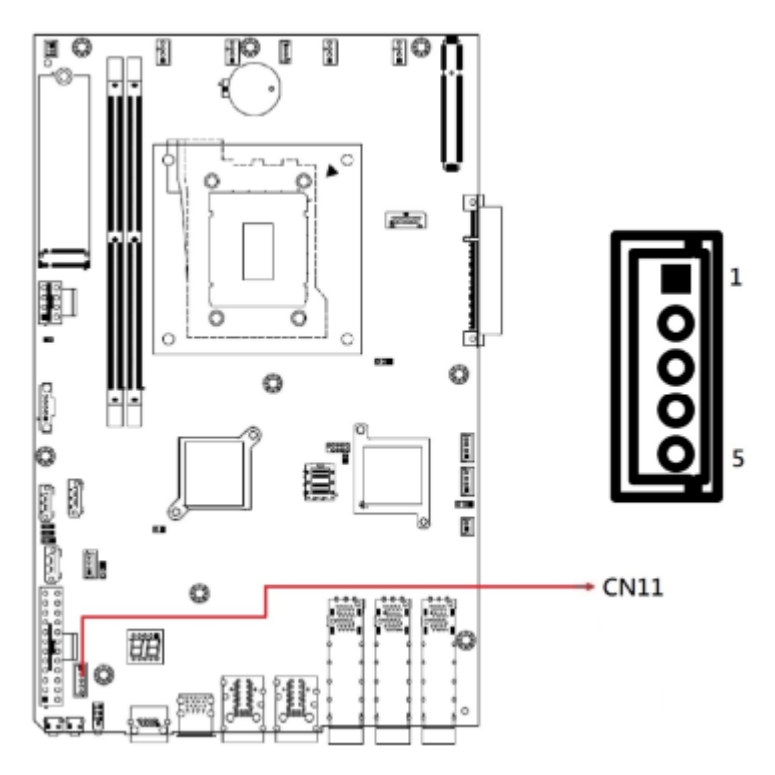

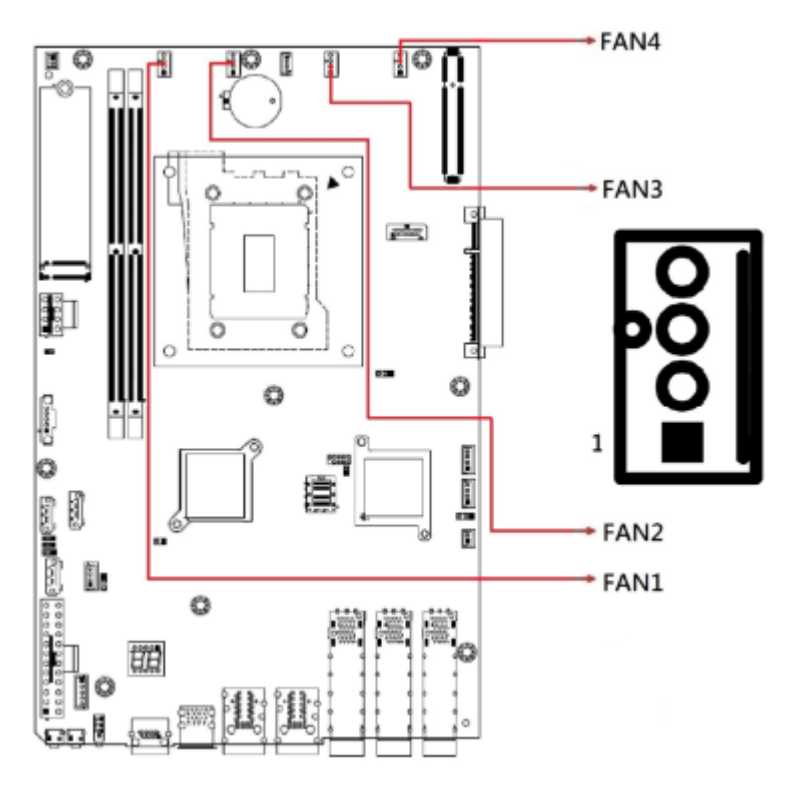

### 2.6.7 FAN1, FAN2, FAN3, FAN4: Fan Power Connector

2.6.8 J1, J13: External Power Switch Connector

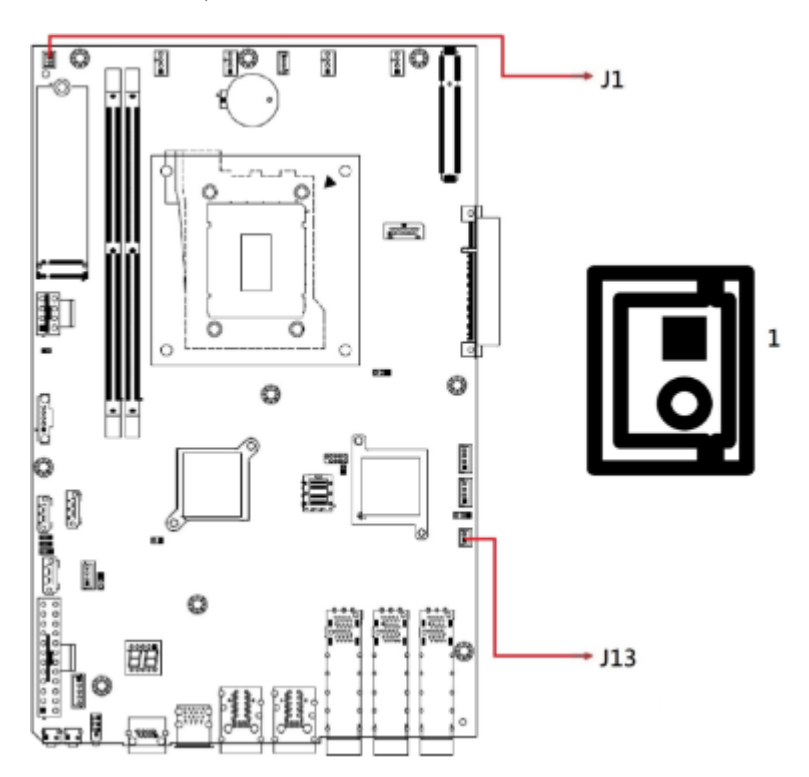

2.6.9 J2: Factory Use Only

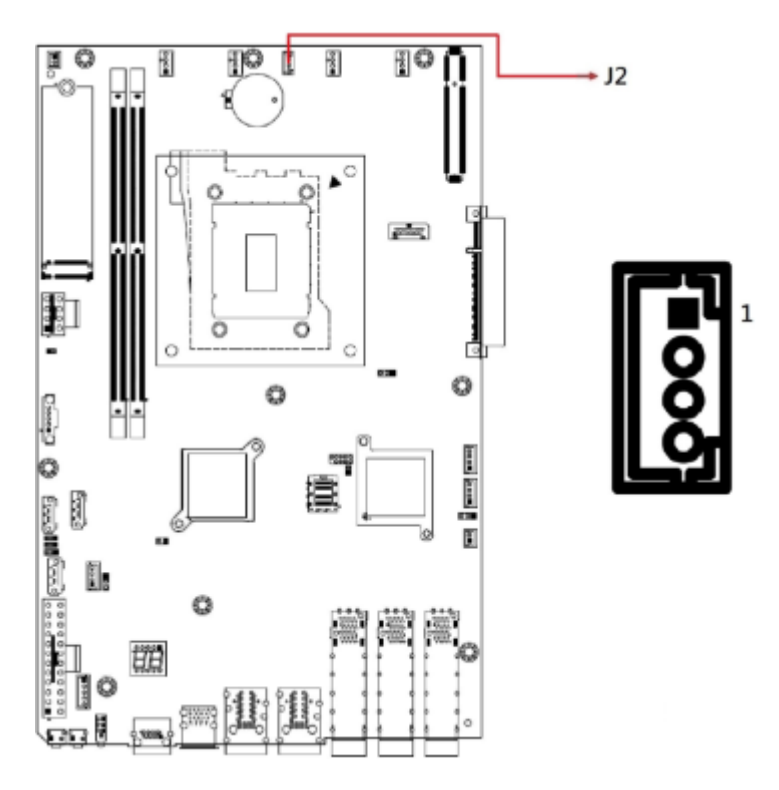

2.6.10 J3: .2 M2280 Slot

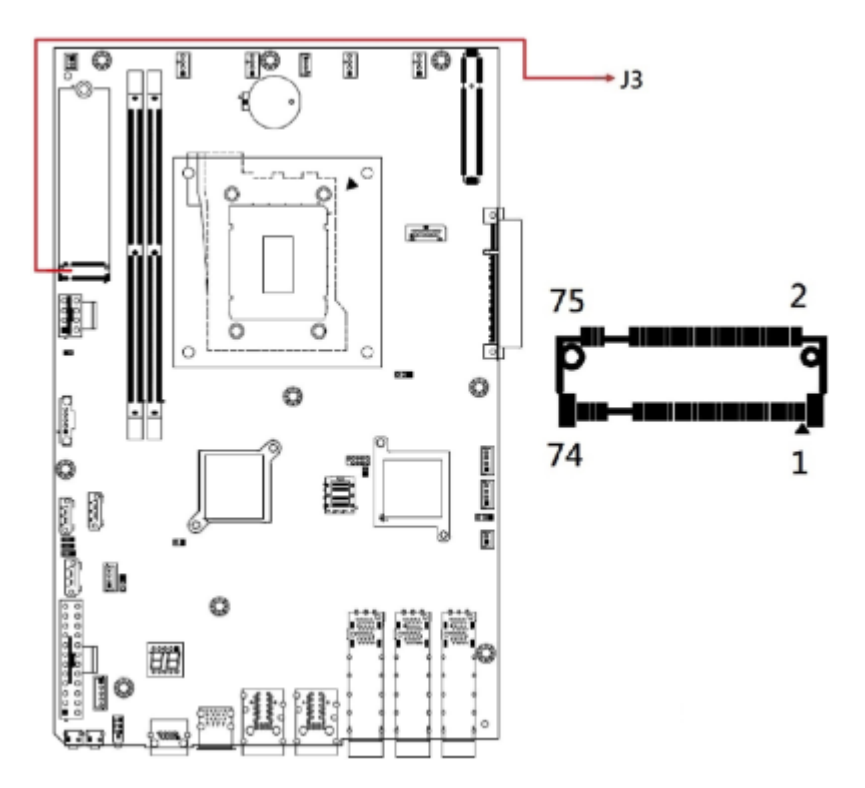

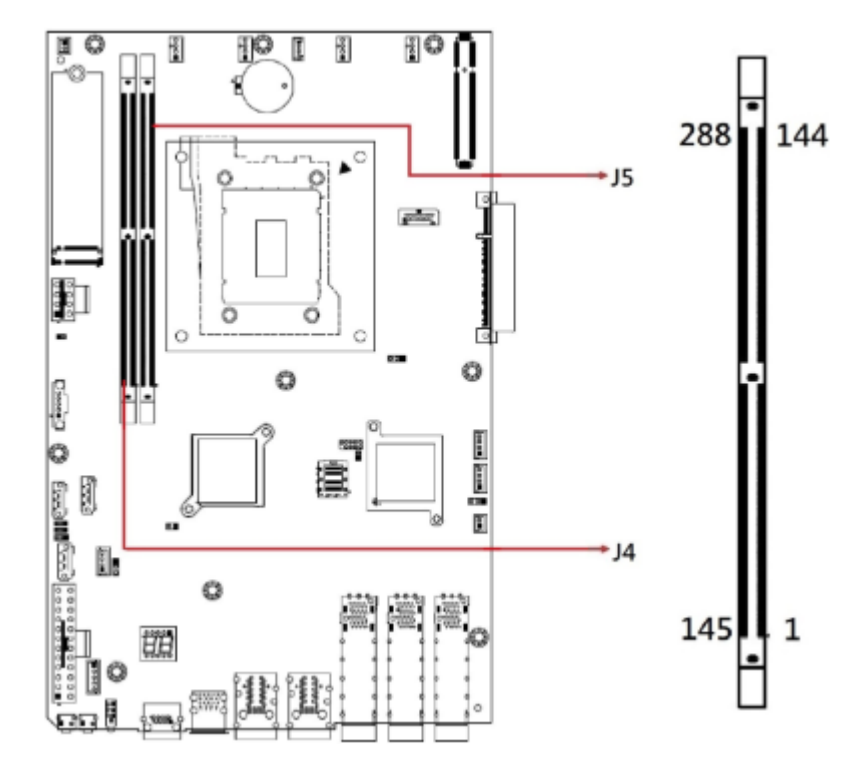

### 2.6.11 J4, J5: DDR5 Memory Slot

2.6.12 J11: MINI\_SAS\_LED#

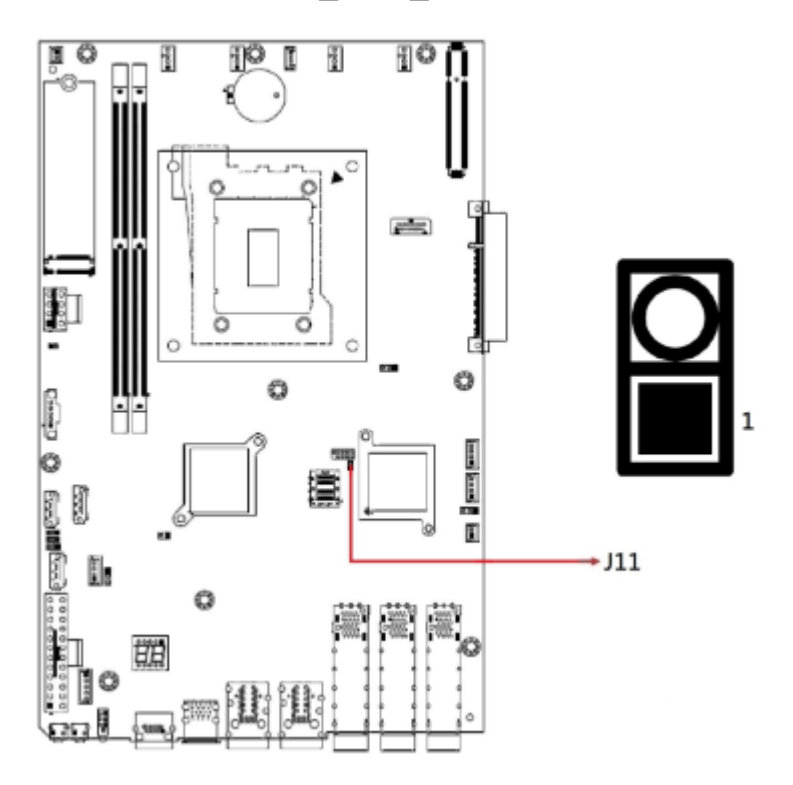

#### 2.6.13 J12: Mini SAS Connector

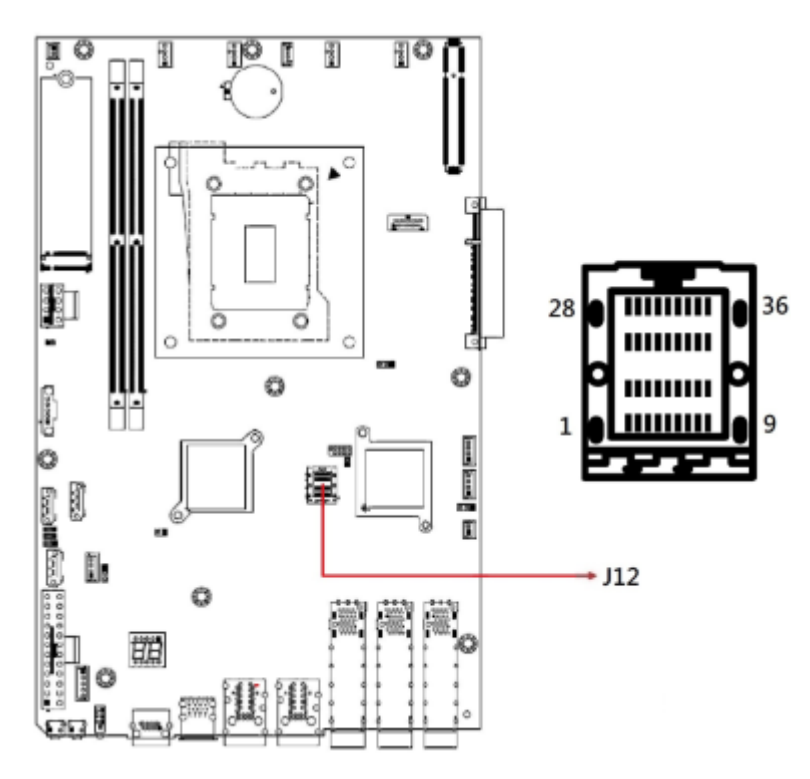

2.6.14 J14, J6: ATX Power Connector

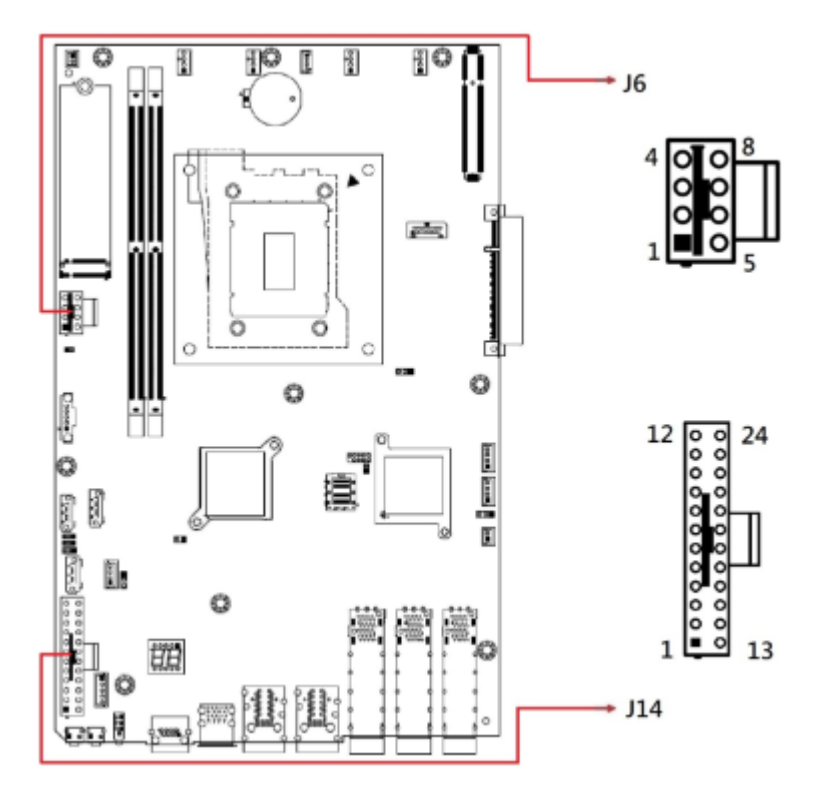

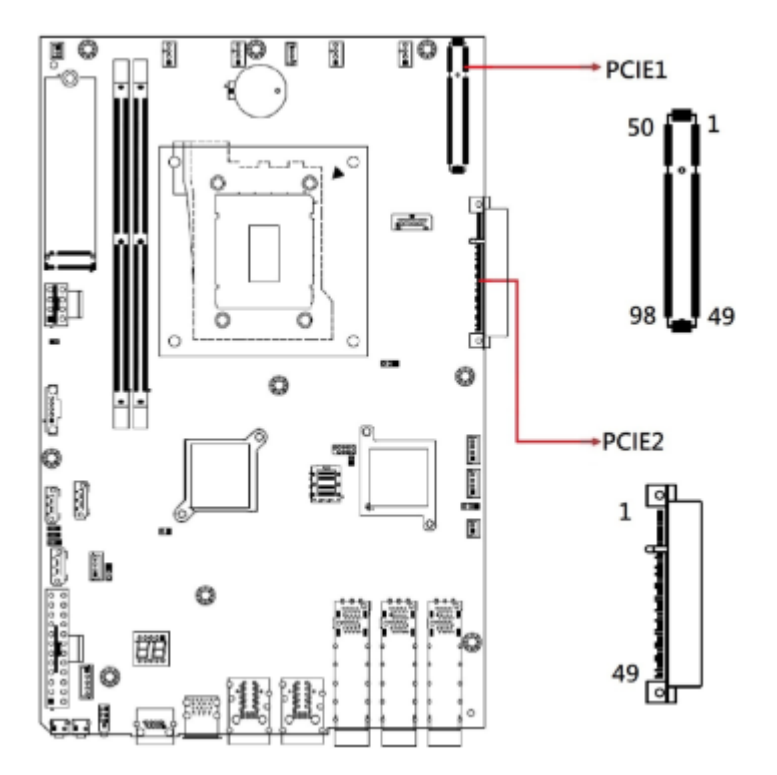

2.6.15 PCIE1, PCIE2: PCIE Connector

2.6.16 U12: CPU Slot

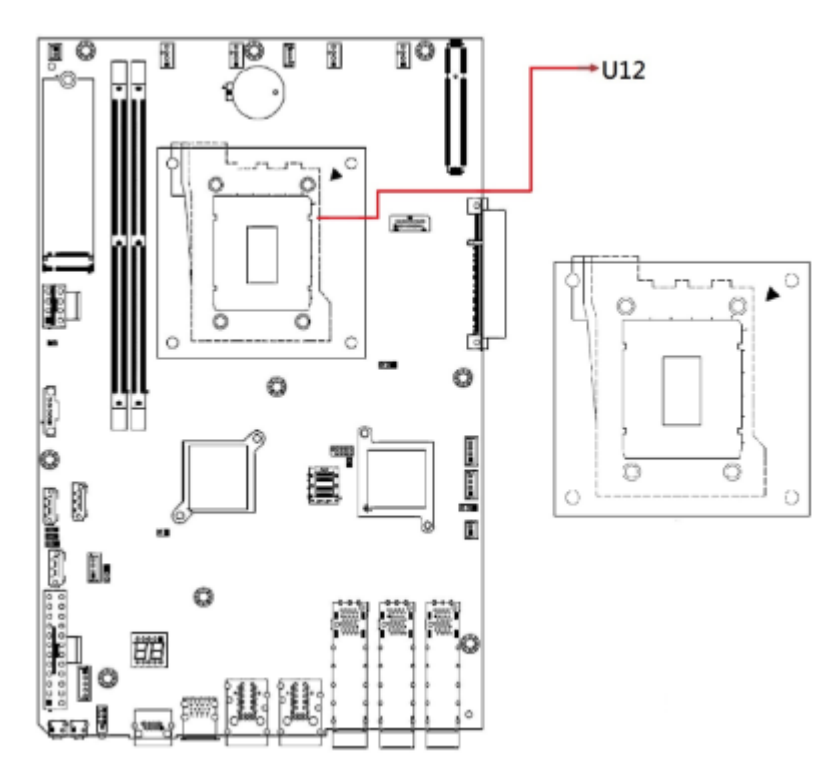

# Chapter 3 BIOS Setup

This chapter describes the different settings available in the AMI BIOS that comes with the board. The topics covered in this chapter are as follows:

- Main Settings
- Advanced Settings
- Chipset Settings
- Security Settings
- Book Settings
- Save & Exit

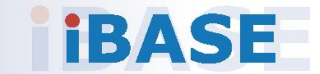

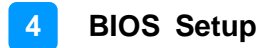

### 3.1 Introduction

The BIOS (Basic Input/Output System) installed in the ROM of your computer system supports Intel® processors. The BIOS provides critical low-level support for standard devices such as disk drives, serial ports and parallel ports. It also provides password protection as well as special support for detailed fine-tuning of the chipset controlling the entire system.

### 3.2 BIOS Setup

The BIOS provides a Setup utility program for specifying the system configurations and settings. The BIOS ROM of the system stores the Setup utility. When you turn on the computer, the BIOS is immediately activated. Pressing the <Del> key immediately upon startup allows you to enter the Setup utility. If you don't press the <Del> key in time, POST (Power On Self Test) will continue with its test routines, thus preventing you from invoking the Setup.

If you still need to enter Setup, restart the system by pressing the "Reset" button or simultaneously pressing the <Ctrl>, <Alt> and <Delete> keys. You can also restart by turning the system Off and back On again.

The following message will appear on the screen:

Press <DEL> to Enter Setup

In general, press the arrow keys to highlight items, <Enter> to select, the <PgUp> and <PgDn> keys to change entries, <F1> for help, and <Esc> to quit.

When you enter the BIOS Setup utility, the *Main Menu* screen will appear on the screen. The Main Menu allows you to select from various setup functions and exit choices.

**Warning:** It is strongly recommended that you avoid making any changes to the chipset defaults.

These defaults have been carefully chosen by both AMI and your system manufacturer to provide the absolute maximum performance and reliability. Changing the defaults could make the system unstable and crash in some cases.

### 3.3 Main Settings

In the main settings section, the BIOS version and system memory information are shown. It also allows you to configure the date and time settings.

| BIOS Setting | Description                                                  |
|--------------|--------------------------------------------------------------|
| System Date  | Sets the date.                                               |
| Oystern Date | Use the <tab> key to switch between the date elements.</tab> |
| System Time  | Set the time.                                                |
| System Time  | Use the <tab> key to switch between the time elements.</tab> |

### 3.4 Advanced Settings

This section allows you to configure, improve your system and allows you to set up some system features according to your preference. Settings in this section covers:

- Trusted Computing
- ACPI Settings
- NCT55230 Super IO Configuration
- NCT78940 HW Monitor
- Serial Port Console Redirection
- PCI Subsystem Settings
- USB Configuration
- NVME Configuration

| Aptic Setup - FMI<br>Main Advanced Platform Configuration Socket                                                                                                    | Cunfiguration Server Mynt >                                                                                                    |  |
|----------------------------------------------------------------------------------------------------|----------------------------------------------------------------------------------------------------|--|
| <pre>&gt; Trusted Computing &gt; ACPI Settings &gt; NCT5523D Super ID Configuration &gt; NCT7904D Hk Monitor &gt; Serial Port Console Redirection &gt; PCI Subsystem Settings &gt; USB Configuration &gt; NUMe Configuration</pre> | Trusted Computing<br>Settings                                                                                                    |  |
|                                                                                                    | <pre>&gt;&lt;: Select Screen<br/>^v: Select Item<br/>Enter: Select<br/>+/~: Change Opt.<br/>F1: General Help<br/>F2: Previous Values<br/>F3: Optimized Defaults<br/>F4: Save &amp; Exit<br/>ESC: Exit</pre> |  |
| Version 2.21.1280 Convright (C.) 2021 AMI<br>AB                                                                                                    |                                                                                                    |  |

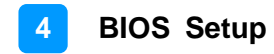

### 3.4.1 Trusted Computing

| Advanced                                                                                                    | Aptio Setup - AMI                                                          |                                                                                                    |
|----------------------------------------------------------------------------------------------------|----------------------------------------------------------------------------|----------------------------------------------------------------------------------------------------|
| TPM 2.0 Device Found<br>Firmware Version:<br>Vendor:<br>Security Device Supp<br>Active PCR banks<br>Available PCR banks<br>Pending operation<br>TPM 2.0 InterfaceTyp | 7.62<br>IFX<br>[Enable]<br>SHA-1.9HA256<br>SHA-1.9HA256<br>[None]<br>[TIS] | Enables or Disables<br>BIOS support for<br>security device. D.S.<br>will not show Security<br>Device. TCG EFI<br>protocol and INTIA<br>interface will not be<br>available.<br> |
| Version 2.21.1280 Copyright (C) 2021 AMI<br>AB                                                                                                    |                                                                            |                                                                                                    |

| BIOS Setting               | Description                                                                                                    |
|----------------------------|----------------------------------------------------------------------------------------------------|
| Security Device<br>Support | Enables / Disables BIOS support for security device.<br>O.S. will not show security device. TCG EFI protocol<br>and INT1A interface will not be available. |
| Pending operation          | Schedule an operation for the security device.<br><b>Note:</b> Your computer will reboot during restart in order to change the state of security device.   |

## 3.4.2 ACPI Settings

| Advanced                                       | Aptio Setup - AMI |                                                                                                    |
|------------------------------------------------|-------------------|----------------------------------------------------------------------------------------------------|
| ACPI Settings                                  |                   | Enables or Disables  <br> BIJS ACPI Auto                                                                                                    |
| Enable ACPI Auto Confi                         | [Disabled]        | Configuration.                                                                                                    |
| Enable Hibernation                             | [Enabled]         | <pre>&gt;&lt;: Select Screen 'v: Select Item Enter: Select +/-: Change Opt. F1: General Help F2: Previous Values F3: Optimized Defaults F4: Save &amp; Exit ES2: Exit</pre> |
| Version 2.21.1280 Copyright (C) 2021 AMI<br>AB |                   |                                                                                                    |

| BIOS Setting                      | Description                                                                                                    |
|-----------------------------------|----------------------------------------------------------------------------------------------------|
| Enable ACPI Auto<br>Configuration | Enables / Disables BIOS ACPI Auto<br>Configuration.                                                                               |
| Enable Hibernation                | Enables / Disables system ability to hibernate (OS/S4 Sleep State). This option may not be effective with some operating systems. |

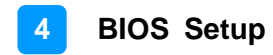

#### 3.4.3 NCT552130 Settings

| Aptio Setup - A                                                                                                    | IME                                                                                                    |
|----------------------------------------------------------------------------------------------------|----------------------------------------------------------------------------------------------------|
| NCT5523D Super ID Configuration<br>Super ID Chip NCT5523D<br>> Serial Port I Configuration<br>> Serial Port 2 Configuration | Set Parameters of<br>Serial Port 1 (COMA)<br>><: Select Screen<br>^v: Select Item<br>Enter: Select<br>+/-: Change Opt.<br>F1: General Help<br>F2: Previous Values<br>F3: Optimized Defaults<br>F4: Save & Exit<br>ESC: Exit |
| Version 2.21.1280 Copyrigh                                                                                                  | nt (C) 2021 AMI<br>AB                                                                                                    |

| BIOS Setting              | Description                                                                               |  |
|---------------------------|-------------------------------------------------------------------------------------------|--|
|                           | Sets parameters of Serial Ports.                                                          |  |
| Serial Port Configuration | Enables / Disables the serial port and select an optimal setting for the Super IO device. |  |

| Advanced                       | Aptio Setup - AMI            |                   |
|--------------------------------|------------------------------|-------------------|
| Serial Port 1 Config           | uration                      | Enable or Disable |
| Serial Port<br>Device Settings | [Enabled]<br>ID=3F8h: IAQ=4: |                   |
| Change Settings                | [Auto]                       |                   |

| Advanced                       | Aptio Setup - AMI            |                   |
|--------------------------------|------------------------------|-------------------|
| Serial Port 2 Config           | uration                      | Enable or Disable |
| Serial Port<br>Device Settings | [Enabled]<br>IO=2F8H: IRQ=3: |                   |
| Change Settings                | [Auto]                       |                   |

### 3.4.4 NCT78940 HW Monitor

| Advanced                                                                                         | Aptio Setup - AMI                                                                  |                                                                                                   |
|--------------------------------------------------------------------------------------------------|------------------------------------------------------------------------------------|---------------------------------------------------------------------------------------------------|
| Pc Health Status                                                                                 |                                                                                    | Smart fan cortrol of                                                                              |
| Smart fan control                                                                                | [40.C/104.F]                                                                       | Disable or setting                                                                                |
| CPU1 temperature<br>CPU2 temperature<br>System temperature!<br>System temperature?<br>Fan1 Speec | : +48.75.C<br>: +44.25.C<br>: +27.75.C<br>: +30.75.C<br>: 10000 RPM                | up temperature.                                                                                   |
| Fan3 Speec<br>Fan4 Speec<br>CPU1 Vcore<br>CPU2 Vcore<br>+12V                                     | : 12465 HPM<br>: 8598 RPM<br>: 8333 RPM<br>: +1.814 U<br>: +1.816 V<br>: +12.120 V | ><: Select Screen<br> ^v: Select Item<br> Enter: Select<br> +/-: Change Cpt.<br> F1: General help |
| +50<br>UDDR<br>+3.30                                                                             | : +5.070 U<br>: +1.230 U<br>: +3.348 U                                             | F2: Previous Values<br> F3: Optimizec Defaults<br> F4: Save & Exit<br> ESC: Exit                  |
| Version 2.21.1280 Copyright (C) 2021 AMI<br>AB                                                   |                                                                                    |                                                                                                   |

| BIOS Setting            | Description                                                                                                    |
|-------------------------|----------------------------------------------------------------------------------------------------|
| Smart Fan Control       | Disable or setting smart fan control start up temperature.                                                                                                    |
| Temperatures / Voltages | These fields are the parameters of the<br>hardware monitoring function feature of the<br>motherboard. The values are read-only values<br>as monitored by the system and show the PC<br>health status. |

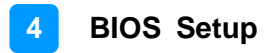

#### 3.4.5 Serial Port Console Redirection

| Aptio Setup - AMI<br>Advanced                                                                                                    |                                                                                                    |
|----------------------------------------------------------------------------------------------------|----------------------------------------------------------------------------------------------------|
| COMØ<br>Console Redirection [Enabled]<br>> Console Redirection Settings<br>Legacy Console Redirection<br>> Legacy Console Redirection Settings<br>Windows Emergency Management Services (EMS)<br>Console Redirection EM [Disabled]<br>> Console Redirection Settings | Console Redirection<br>Enable or Disable.<br>><: Select Screen<br>^v: Select Item<br>Enter: Select<br>+/-: Change Opt.<br>F1: General Help<br>F2: Previous Values<br>F3: Optimized Defaults<br>F4: Save & Exit<br>ESC: Exit |
| Version 2.21.1280 Copyright (C)                                                                                                    | ) 2021 AMI AB                                                                                                    |

| BIOS Setting                    | Description                                                                                                    |
|---------------------------------|----------------------------------------------------------------------------------------------------|
| Console Redirection             | Allows you to enable or disable the console redirection feature.                                                                                                    |
| Console Redirection<br>Settings | These items become configurable only when<br>you enable the Console Redirection item. The<br>settings specify how the host computer and the<br>remote computer (which the user is using) will<br>exchange data. Both computers should have<br>the same or compatible settings. |

| Aptio Setup - AMI<br>Advanced                                                                                                    |                                                                                                    |
|----------------------------------------------------------------------------------------------------|----------------------------------------------------------------------------------------------------|
| CDM0<br>Console Redirection Settings<br>Terminal Type [UT1001]<br>Bits per second [115200]<br>Data Bits [B]<br>Parity [None]<br>Stop Bits [1]<br>Flow Control [None]<br>UT-UTF8 Combo Key Supp<br>Recorder Mode [Disabled]<br>Resolutior 100x31 [Disabled]<br>Putty KeyFad [UT100] | Emulation: ANSI:<br>Extended ASCII char<br>set. VT100: ASCII char<br>set. VT100: ASCII char<br>set. VT100: Extends<br>VT100 to support color.<br>function keys. etc.<br>VT-UTF8: Uses UTF8<br>encoding to map Unicode v<br> |
| Version 2.21.1280 Copyright (C                                                                                                    | C) 2021 AMI R3                                                                                                    |

| BIOS Setting    | Description                                                                                                    |
|-----------------|----------------------------------------------------------------------------------------------------|
| Terminal Type   | Emulation:<br><b>ANSI:</b> Extended ASCII charset.<br><b>VT100:</b> ASCII charset.<br><b>VT100+:</b> Extends VT100 to support color,<br>function keys, etc.                                      |
|                 | Unicode.                                                                                                    |
| Bits per second | Selects serial port transmission speed. The<br>speed must be matched on the other side.<br>Long or noisy lines may require lower speeds.<br>Options: 9600, 19200, 38400, 57600, 115200           |
| Data Bits       | Options: 7, 8                                                                                                    |
| Parity          | A parity bit can be sent with the data bits to<br>detect some transmission errors. Even: parity<br>bit is 0 if the num of 1's in the data bits is even.<br>Options: None, Even, Odd, Mark, Space |
| Stop Bits       | Stop bits indicate the end of a serial data<br>packet. (A start bit indicates the beginning).<br>The standard setting is 1 stop bit.<br>Options: 1, 2                                            |

| BIOS Setting                 | Description                                                                                                    |
|------------------------------|----------------------------------------------------------------------------------------------------|
| Flow Control                 | Flow control can prevent data loss from buffer<br>overflow. When sending data, if the receiving<br>buffers are full, a "stop" signal can be sent to<br>stop the data flow.<br>Options: None, Hardware RTS/CTS |
| VT-VTF8 Combo Key<br>Support | Enables / Disables VT-UTFB combination key<br>support for ANSI/VT100 terminals.                                                                                                    |
| Recorder Mode                | With this mode enabled, only text will be sent.<br>This is to capture terminal data.                                                                                                    |
| Resolution 100x31            | Enables / Disables extended terminal resolution.                                                                                                    |
| Putty Key pad                | Select FunctionKey and keyPad on Putty.<br>Options: VT100, LINUX, XTERMR6, SC0,<br>ESCN, VT400                                                                                                    |

| Advanced                | Aptio Setup - AMI |                        |
|-------------------------|-------------------|------------------------|
| Legacy Console Redirect | ion Settings      | Select a COM port to   |
| Redirection COM Port    | [COMP]            | display redirection of |
| Resolution              | [80x24]           | Legacy OS and Legacy   |
| Redirect After POST     | [Always Enable]   | OPROM Messages         |

| BIOS Setting                       | Description                                                                                                    |
|------------------------------------|----------------------------------------------------------------------------------------------------|
| Legacy Console<br>Redirection Port | Allows you to select a COM port to display<br>redirection of Legacy OS and Legacy OPROM<br>Messages. Options: [COM1] [COM2        |
| Redirection COM Port               | Select a COM port to display redirection of<br>Legacy OS and Legacy OPROM Messages.                                               |
| Redirection After POST             | This setting allows you to specify if Bootloader is<br>selected than Legacy console redirection<br>Default setting: Always Enable |

### 3.4.6 PCI Subsystem Settings

| Aptio Setup - AMI<br>Advanced                                                                                                    |                                                                                                    |
|----------------------------------------------------------------------------------------------------|----------------------------------------------------------------------------------------------------|
| PCI Bus Driver Version A5.01.24<br>PCI Devices Common Settings:<br>Above 46 Lecoding [Enabled]<br>SR-IDV Support [Enabled]<br>BME DMA Mitigation [Disabled] | Enables or Disables<br>164Lit capable Devices<br>1to be Decoded in Above<br>146 Address Space (Only<br>14f System Supports 64<br>141 PCL Decoding)                          |
|                                                                                                    | <pre>&gt;&gt;: Select Screen ^v: Select Item Enter: Select +/-: Change Opt. F1: General Help F2: Previous Values F3: Optimized Defaults F4: Save &amp; Exit ESC: Exit</pre> |
| Version 2.21.1280 Copyright (C)                                                                                                    | 2021 AMI AE                                                                                                    |

| BIOS Setting       | Description                                                                                                    |
|--------------------|----------------------------------------------------------------------------------------------------|
| Above 4G Decoding  | This item enables or disables 64bit capable<br>Devices to be Decoded in Above 4G Address<br>Space (Only if System Supports 64bit PCI<br>Decoding). |
| SR-IOV Support     | This item if system has SR-IOV capable PCIe<br>Devices, this option enables or disables Single<br>Root IO Virtualization Support.                  |
| BME DMA Mitigation | This item Re-enable Bus Master Attribute disabled during Pci enumeration for PCI Bridges after SMM Locked.                                         |

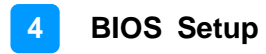

### 3.4.7 USB Configuration

| Aptio Setup - AMI<br>Advanced                                                                                                    |                                                                                                    |
|----------------------------------------------------------------------------------------------------|----------------------------------------------------------------------------------------------------|
| USB Configuration<br>13 Drives. 2 Keyboards. 1 Mouse. 1 Hub<br>Legacy USB Support [Enabled]<br>XHCI Handroff [Enabled]<br>USB Mass Storage Drive [Enabled]<br>USB hardware delays an<br>USB transfor timerout [20 sec]<br>Device reset timerout [20 sec]<br>Device power-up delay [Auto] | Enables Legacy USB<br>support. AUTO option<br>disables legacy support<br>if no USB devices are<br>connected. DISABLE<br>option will keep USB<br>devices available only<br>for EFI applications. |
| Version 2.21.1280 Copyright (C)                                                                                                    | 2021 AMI<br>AB                                                                                                    |

| BIOS Setting                                | Description                                                                                                    |
|---------------------------------------------|----------------------------------------------------------------------------------------------------|
| Legacy USB Support                          | <ul> <li>Enable: Enables Ledacy USB Support.</li> <li>Auto: Disables legacy support if no USB devices are connected.</li> <li>Disable: Keeps USB devices available only for EFI applications.</li> </ul>                                                                                                    |
| XHCI Hand-off                               | This is a workaround for OSes without XHCI hand-off support. The XHCI ownership change should be claimed by XHCI driver.                                                                                                    |
| USB Mass Storage Driver<br>Support          | Enables / Disables the support for USB mass storage driver.                                                                                                    |
| USB Transfer time-out                       | The time-out value for Control, Bulk, and Interrupt transfers.                                                                                                    |
| Device reset time-out                       | Seconds of delaying execution of start unit command to USB mass storage device.                                                                                                    |
| Device power-up delay                       | The maximum time the device will take before it<br>properly reports itself to the Host Controller.<br>"Auto" uses default value for a Root port it is<br>100ms. But for a Hub port, the delay is taken<br>from Hub descriptor.                                                                                                    |
| Device reset time-out Device power-up delay | Interrupt transfers.<br>Seconds of delaying execution of start unit<br>command to USB mass storage device.<br>The maximum time the device will take before it<br>properly reports itself to the Host Controller.<br>"Auto" uses default value for a Root port it is<br>100ms. But for a Hub port, the delay is taken<br>from Hub descriptor. |

#### 3.4.8 NVMe Configuration

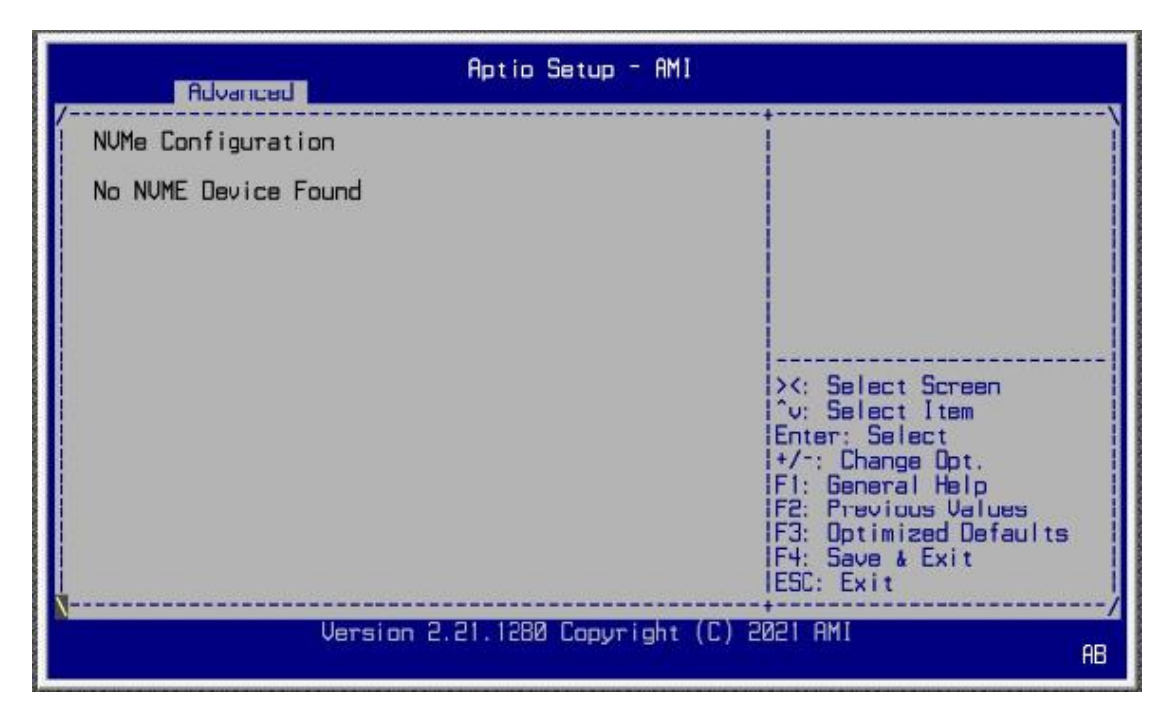

### 3.5 Platform Configuration

This section allows you to configure PCH SATA and eSATA settings.

| Main Advanced Platfor                                 | Aptio Setup - AMI<br>m Configuration   Socket Co | nfiguration Server Mgmt                                                          | > |
|-------------------------------------------------------|--------------------------------------------------|----------------------------------------------------------------------------------|---|
| > PCH SATA Configuration<br>> PCH sSATA Configuration |                                                  | ISATA devices and<br>settings                                                    |   |
| Wake On Lan Support<br>Restore AC Power Loss          | [Disable]<br>[Power On]                          |                                                                                  |   |
|                                                       |                                                  |                                                                                  |   |
|                                                       |                                                  | l><: Select Screen<br>l'v: Select Item                                           |   |
|                                                       |                                                  | Itnter: Select<br>I+/-: Change Opt.<br>IFI: General Help<br>IF2: Previous Values |   |
|                                                       |                                                  | IF3: Optimized Defaults<br>IF4: Save & Exit<br>IESC: Exit                        |   |
| Version 2.21.1280 Copyright (C) 2021 AMI<br>AB        |                                                  | AB                                                                               |   |

| BIOS Setting                        | Description                                                                                                    |
|-------------------------------------|----------------------------------------------------------------------------------------------------|
| PCH SATA and eSATA<br>Configuration | SATA device options and settings                                                                                       |
| Wake on LAN Enable                  | Enables / Disables integrated LAN to wake the system.                                                                  |
| Restore AC Power Loss               | Select AC power state when power is re-<br>applied after a power failure.<br>Options: Power Off, Power On, Last State. |

| Aptio Setup - AMI<br>Platform Configuration                                                                                                    |                                                                                                    |  |
|----------------------------------------------------------------------------------------------------|----------------------------------------------------------------------------------------------------|--|
| PCH SATA Configuration                                                                                                    | Enable or Disable SATA                                                                                                    |  |
| SATA Controller       [Enable]         Configure SFTA as       [AHCI]         Support Aggressive Lin       [Enable]         SATA Port Ø       [Not Installed]         Port Ø       [Enable]         SATA Port Ø       [Not Installed]         Port Ø       [Enable]         SATA Port 1       [Not Installed]         Port 1       [Enable]         SATA Port 2       [Not Installed]         Port 3       [Enable]         SATA Port 3       [Not Installed]         Port 3       [Not Installed]         U.2 SATA Port 6       [Enable] | <pre>&gt;&lt;: Select Screen ^v: Select Item Enter: Select +/-: Change Upt. F1: General Help F2: Previous Values F3: Detinized Defaults</pre> |  |
| Version 2.21,1280 Copyright (C)                                                                                                    | IF4: Save & Exit<br>IESC: Exit<br>2021 AMI                                                                                                    |  |

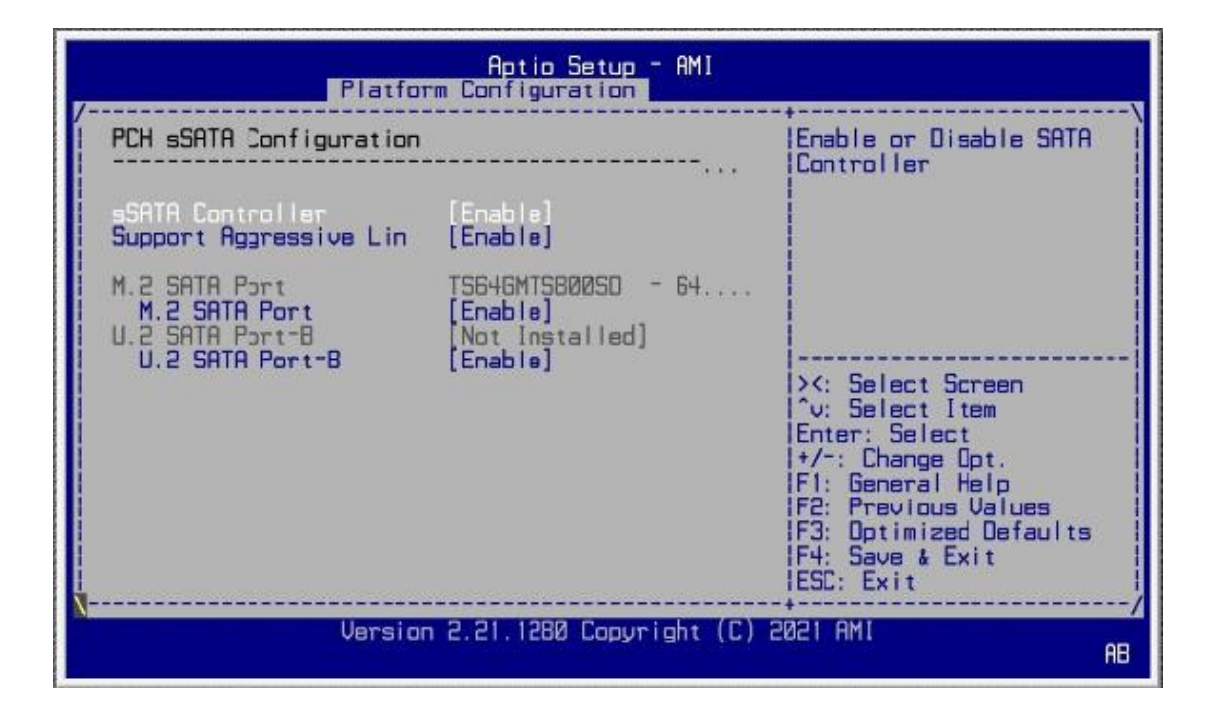

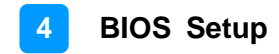

### 3.6 Socket Configuration

This section is for processor configuration. It displays and provides options to change the processor settings.

| Aptio Setup -<br>Main Advanced Platform Configuration                                                                                     | AMI<br>Socket Configuration Server Momt >                                                                                                    |
|----------------------------------------------------------------------------------------------------|----------------------------------------------------------------------------------------------------|
| <pre>&gt; Processor Configuration EN1K [No] IBN SlotA/SlotC #8/x8 IBN SlotB/SlotD #8/x8 IBN SlotE/SlotG #8/x8 IBN SlotF/SlotH #8/x8</pre> | Displays and provides<br>loction to change the<br>Processor Settings                                                                                                    |
|                                                                                                    | <pre>&gt;&lt;: Select Screen '\: Select Item Erter: Select Item Erter: Select I+/-: Change Opt. F1: General Help F6: Previous Values F3: Optimized Defaults F4: Save &amp; Exit ESC: Exit</pre> |
| Version 2.21.1280 Copyrid                                                                                                    | ant (C) 2021 AMI AB                                                                                                    |

## 3.7 Server Management

| Main Advanced Platfo                                                     | Aptic Setup - A<br>rm Configuration So | MI<br>cket Configuration Server Mgmt >                                                                                                    |
|--------------------------------------------------------------------------|----------------------------------------|----------------------------------------------------------------------------------------------------|
| BMC Self Test Status<br>BMC Firmware Revision<br>IPMI Version            | PASSED<br>2.02<br>2.0                  | Enable/Disable<br>interfaces to<br>communicate with BMC                                                                                                    |
| BMC Support<br>Wait For BMC<br>BMC SDL Function                          | [Enabled]<br>[Enabled]<br>[Disabled]   |                                                                                                    |
| > System Event Log<br>> Bmc self test log<br>> BMC network configuration | n                                      | <pre>&gt;&lt;: Select Screen<br/>^v: Select Item<br/>Enter: Select<br/>+/-: Change Opt.<br/>F1: General Help<br/>F2: Previous Values<br/>F3: Optimized Defaults<br/>F4: Save &amp; Exit<br/>ESC: Exit</pre> |
| Versio                                                                   | n 2.21.1280 Copyrigh                   | nt (C) 2021 AMI<br>AB                                                                                                    |

| BIOS Setting                 | Description                                                                                                    |
|------------------------------|----------------------------------------------------------------------------------------------------|
| BMC Support                  | Enables / Disables interfaces to communicate with BMC.                                                                                                    |
| Wait For BMC                 | Wait For BMC reponse for specified time out.                                                                                                    |
| BMC SOL Function             | Enables / Disables BMC SOL function.<br><b>Enable:</b> will inactive and clear IRQ and IObase of<br>UART1.<br><b>Disable:</b> keep original IRQ, IObase and active<br>UART1 |
| System Event Log             | Allows you to configure the settings for system event log.                                                                                                    |
| BMC self test log            | Allows you to configure when to erase the log.                                                                                                    |
| BMC Network<br>Configuration | Configures BMC network parameters.                                                                                                    |

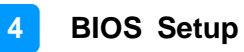

| Aptio Setup - AM!                                                                                                    | Server Mgmt                                                                                                    |
|----------------------------------------------------------------------------------------------------|----------------------------------------------------------------------------------------------------|
| Enabling/Disabling Options<br>SEL Components [Enabled]<br>Erasing Settings<br>Erase SEL [No]<br>When SEL is Full [Oo Nothing]<br>Custom EFI Logging Options<br>Log EFI Status Codes [Error code] | Change this to enable<br>for disable event<br>logging for<br>error/progress codes<br>during boot.                                                                                                    |
| NDTE: All values changed here do not take<br>effect until computer is restarted.                                                                                                    | <pre>&gt;&lt;: Select Screen<br/>^u: Select Item<br/>Enter: Select<br/>+/~: Change Opt.<br/>F1: General Help<br/>F2: Previous Values<br/>F3: Optimized Defaults<br/>F4: Save &amp; Exit<br/>ESD: Exit</pre> |
| Version 2.21.1280 Copyright (C                                                                                                    | ) 2021 AMI<br>AB                                                                                                    |

| Aptio Setup - AMI                                                                                                  | Server Mgmt                                       |
|----------------------------------------------------------------------------------------------------|---------------------------------------------------|
| Log area usage = 00 out of 20 logs<br>Erase Log [Yes. Cn every reset]<br>When log is full [Clear Log]<br>Log Empty | ^ Erase Log Options<br>*<br>*<br>*<br>*<br>*<br>* |

| <b>BIOS Setting</b>     | Description                                                                                                    |
|-------------------------|----------------------------------------------------------------------------------------------------|
| SEL Components          | Enables / Disables all features of system event logging during boot.                                                                                    |
| Erase SEL               | Allows you to choose options for erasing SEL.<br>Options: No, Yes on next reset, Yes on every reset                                                     |
| When SEL is Full        | Allows you to choose options for reactions to a full<br>SEL.<br>Options: Do nothing, Erase immediately                                                  |
| Log EFI Status<br>Codes | Disables the logging of EFI status codes or log only<br>error code or only progress code or both.<br>Options: Disabled, Both, Error code, Progress code |

### 3.8 Security Settings

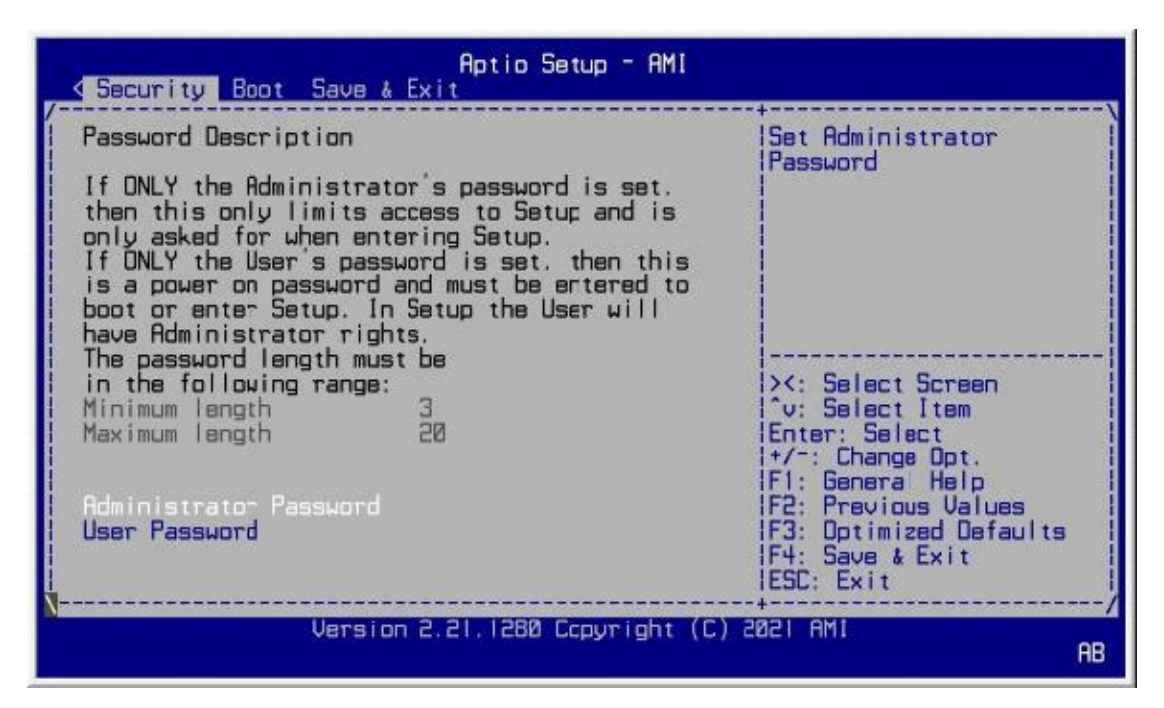

| BIOS Setting           | Description                                           |
|------------------------|-------------------------------------------------------|
| Administrator Password | Sets an administrator password for the setup utility. |
| User Password          | Sets a user password.                                 |

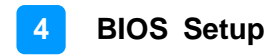

### 3.9 Boot Settings

| Aptio Setup - AMI<br>K Security Boot Save & Exit                                                                  |                                                      |                                                                                                    |
|----------------------------------------------------------------------------------------------------|------------------------------------------------------|----------------------------------------------------------------------------------------------------|
| Setup Prompt Timeout<br>Bootup NumLock State<br>Quiet Boot<br>Network<br>Boot Option Priorities<br>Boot Option #1 | On]<br>Disabled]<br>Disabled]<br>[Windows Boot Mana] | Number of seconds to<br>wait for setup<br>activation key.<br>65535(ØxFFFF) means<br>indefinite waiting. |
| Version 2.21.1280 Copyright (C) 2021 AMI<br>AB                                                                    |                                                      |                                                                                                    |

| BIOS Setting           | Description                                                                                        |
|------------------------|----------------------------------------------------------------------------------------------------|
| Setup Prompt Timeout   | Number of seconds to wait for setup activation<br>key.<br>65535 (0xFFFF) means indefinite waiting. |
| Bootup NumLock State   | Turns on/off the keyboard NumLock state.                                                           |
| Quiet Boot             | Enables / Disables Quiet Boot option.                                                              |
| Network                | Enables / Disables Netowork                                                                        |
| Boot Option Priorities | Sets the system boot order.                                                                        |

### 3.10 Save & Exit Settings

| Aptio Setup                                                                                  | - AMI                                                                                                    |
|----------------------------------------------------------------------------------------------|----------------------------------------------------------------------------------------------------|
| Save Options<br>Save Changes and Exit<br>Save Changes and Reset<br>Discard Changes and Reset | Exit system setup after<br>Isaving the changes.                                                                        |
| Default Options<br>Restore Defaults                                                          |                                                                                                    |
|                                                                                              | <br> ≻< Select Screen<br> ^v Select Item                                                                               |
|                                                                                              | +/-: Change Opt.<br> F1 General Help<br> F2 Previous Values<br> F3 Optimized Defaults<br> F4 Save & Exit<br> ESC: Exit |
| Version 2.21.1280 Copyright (C) 2021 AMI<br>AB                                               |                                                                                                    |

| BIOS Setting                 | Description                                                 |
|------------------------------|-------------------------------------------------------------|
| Save Changes and Exit        | Exits system setup after saving the changes.                |
| Save Changes and Reset       | Resets the system after saving the changes.                 |
| Discard Changes and<br>Reset | Resets system setup without saving any changes.             |
| Restore Defaults             | Restores / Loads defaults values for all the setup options. |

## 3.11 Server Management Settings

|                                                                                                    | Aptio Setup - AMI                                                                                                    | Server Mgmt                                                                                                    |
|----------------------------------------------------------------------------------------------------|----------------------------------------------------------------------------------------------------|----------------------------------------------------------------------------------------------------|
| BMC network configurat<br>Configure IPv4 support<br>Lan channel 1<br>Configuration Address<br>Current Configuration<br>Station IP address<br>Subnet mask<br>Station MAC address<br>Router IP address<br>Router MAC address | ion<br>[Uhspecified]<br>DynamicAddressBmcDhcp<br>0.0.0.0<br>00-03-2D-3A-JA-FA<br>0.0.0.0<br>00-00-00-3A-JA-FA<br>0.0.0.0 | <pre>^  Select to configure LAN * *  channe parameters * *  statically or * *  dynamically(by BIDS or * *  BMC). Unspecified * *  option will not modify * *  any BMC network + *  parameters during BIDS v * + + + + + + + + + + + + + + + + + +</pre> |
| Varsion 2.21.1280 Copyright (C) 2021 AMI<br>AB                                                                                                    |                                                                                                    |                                                                                                    |

| BIOS Setting                             | Description                                                                                                    |  |
|------------------------------------------|----------------------------------------------------------------------------------------------------|--|
| BMC network configuration: LAN Channel 1 |                                                                                                    |  |
| Configuration Address source             | Select to configure LAN channel parameters<br>statically or dynamically (DHCP). Do nothing<br>option will not modify any BMC network<br>parameters during BIOS phase.<br>Options available: Unspecified / Static /<br>DynamicBmcDhcp.<br>Default setting is DynamicBmcDhcp |  |
| Station IP address                       | Displays IP Address information                                                                                                    |  |
| Subnet mask                              | Displays Subnet Mask information<br>Please note that the IP address must be in three<br>digitals for example 192.168.000.001.                                                                                                    |  |
| Router IP address                        | Displays the Router IP Address information                                                                                                    |  |

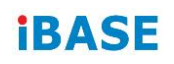

This page is intentionally left blank.